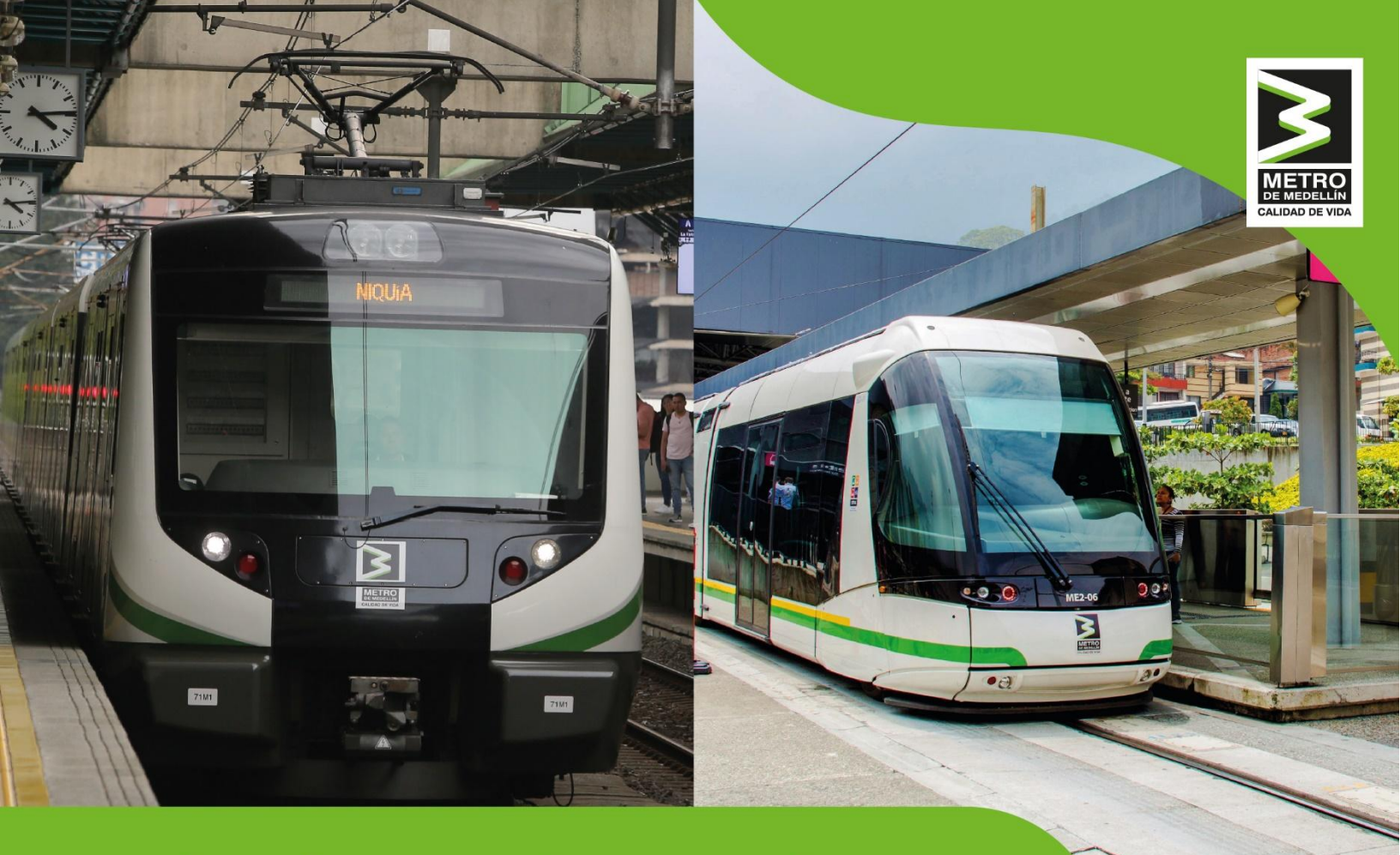

# Guía de registro de proveedor nacional

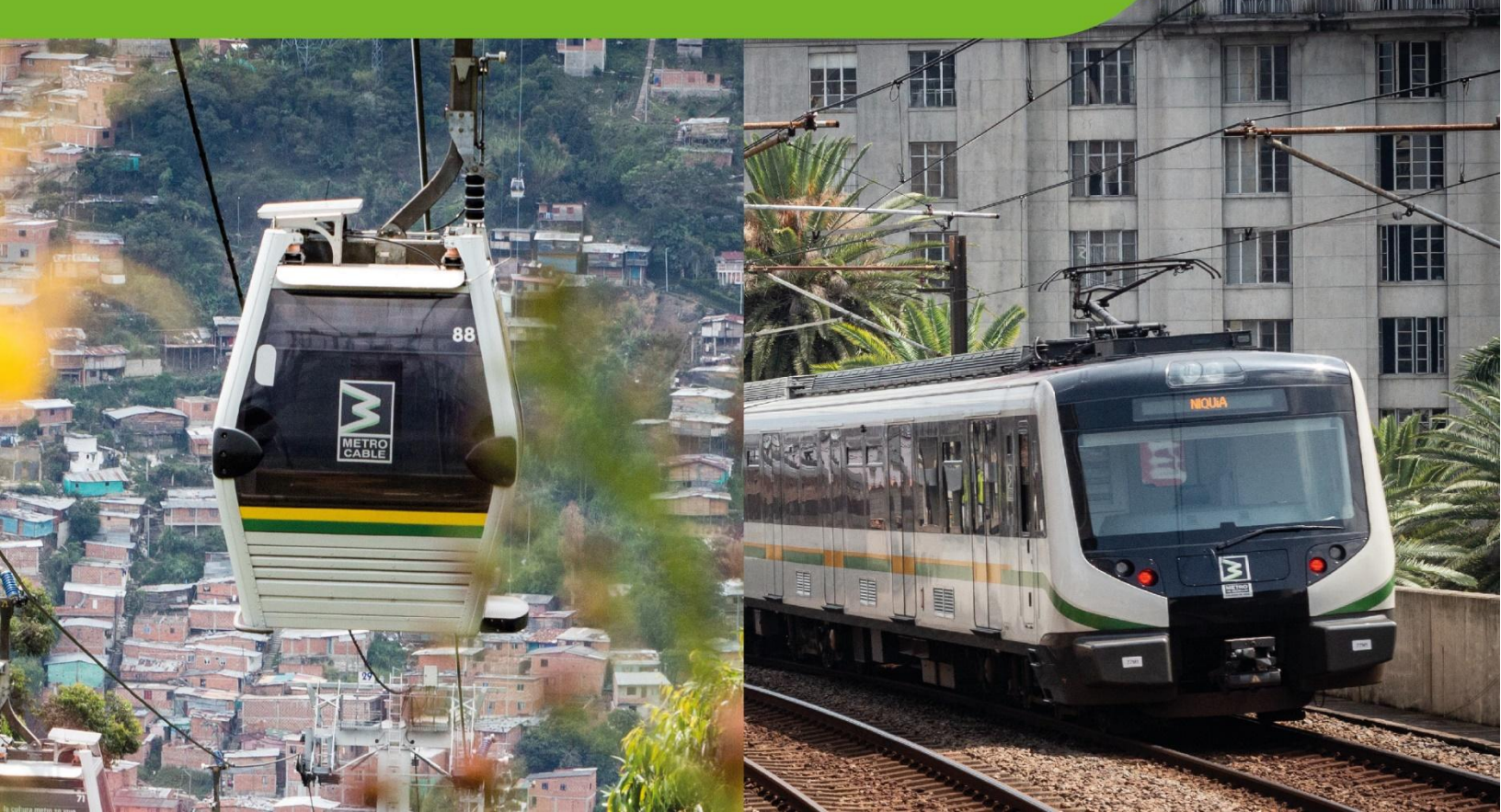

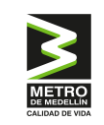

# CONTENIDO

| GLOSARIO                                                    | 4  |
|-------------------------------------------------------------|----|
| INTRODUCCIÓN                                                | 5  |
| RECOMENDACIONES                                             | 6  |
| 1. ACCESO AL SISTEMA Y REGISTRO EN LA PÁGINA                | 7  |
| 1.1 Acceso                                                  | 7  |
| 1.2 Registro a la página                                    | 8  |
| 1.3 Ingreso                                                 |    |
| 1.4 Ayuda                                                   | 12 |
| 2. REGISTRO DE PROVEEDORES (INFORMACIÓN Y DOCUMENTACIÓN)    |    |
| 2.1 Perfil                                                  | 15 |
| 2.2 Información empresa                                     | 16 |
| 2.2.1 Empresa                                               | 16 |
| 2.2.1.1 Registro persona jurídica                           | 16 |
| 2.2.1.2 Registro persona natural                            |    |
| 2.2.2 Contactos                                             | 24 |
| 2.2.3 Sedes                                                 | 25 |
| 2.2.4 Actividades Económicas                                | 25 |
| 2.2.5 Información bancaria                                  |    |
| 2.2.6 Información tributaria                                |    |
| 2.3 Información Técnica                                     |    |
| 2.3.1 Experiencias                                          |    |
| 2.3.2 Certificaciones                                       |    |
| 2.4 Información financiera                                  |    |
| 2.4.1 Estados Financieros                                   |    |
| 2.5 Información adicional                                   |    |
| 2.5.1 Datos adicionales mdm (Metro de Medellín)             |    |
| 2.5.2 Información adicional según actividades seleccionadas |    |
| 2.5.2.1 Certificación SST Simple (BS007)                    |    |
| 2.5.2.1.1 Administración de riesgos laborales ARL           |    |
| 2.5.2.1.2 Certificado curso virtual 50 horas SST            |    |
| 2.5.2.1.3 Licencia en SST                                   |    |
| 2.5.2.1.4 Evaluación de estándares mínimos SST              |    |

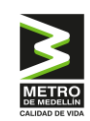

|    | 2.5.2.1.5    | Certificado del representante legal o apoderado del SST | 39 |
|----|--------------|---------------------------------------------------------|----|
|    | 2.5.2.2 P    | roductos                                                | 39 |
| 3. | VALIDACIÓN I | DEL REGISTRO                                            | 40 |

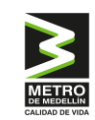

# GLOSARIO

- Adpros/Suplos: Software de abastecimiento para la trazabilidad de información y documentación, que integra el ciclo de abastecimiento en todas sus etapas de todos los procesos de contratación del Metro de Medellín.
- Categoría de compras: Corresponde al grupo de productos o servicios de la Empresa que tienen características similares, como el proveedor, el tipo de bien o servicio, el valor, la ubicación, el departamento, entre otras.
- Contratista: Se denomina contratista al oferente que resulta adjudicado en un proceso de contratación.
- Proveedor: Persona natural o jurídica que está en condición de proveer un bien o servicio requerido por la Empresa, para satisfacer su necesidad.
- Proveedor Inscrito: Proveedor que ha suministrado la información básica para que el sistema le genere un usuario y contraseña y aún no ha sido registrado a completitud.
- Proveedor Validado: Proveedor que suministró en forma completa la información solicitada en el Registro de Proveedores, la cual fue verificada por la Empresa, concluyendo que la misma cumple con los criterios de registro completo.
- Registro completo: Es el que se compone de la información general del proveedor, que está comprendida por: La información básica de constitución, información general de contactos comerciales, información tributaria, actividad económica, información bancaria, documentos e información financiera y técnica, documentos e información de seguridad y salud en el trabajo en caso de aplicar (de acuerdo a la categoría de compra seleccionada) y en general, todos los campos que el Software de Abastecimiento de la Empresa indique como obligatorios al momento del registro.
- Registro de proveedores: Es la actividad a través de la cual los proveedores ingresan su información, de acuerdo a lo solicitado en el registro del sistema, esto de acuerdo con la categoría de compra que corresponda y posteriormente se procede con la validación del registro parte de la Empresa.
- Validación de registro: Es la acción mediante la cual la Empresa verifica la información suministrada por los proveedores y los soportes documentales, y que los mismos sean consistentes y coherentes. En caso de no cumplir alguna de las condiciones descritas, la Empresa solicitará al proveedor, la corrección, complementación o aclaración de la información suministrada. Un proveedor tendrá la condición de registro completo y exitoso cuando fruto de la presente revisión, se obtenga la totalidad de la información y soportes requeridos.

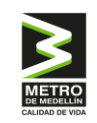

# **INTRODUCCIÓN**

El presente documento tiene como objetivo principal brindar información a los potenciales proveedores sean personas jurídicas o naturales, nacionales o extranjeras, para realizar el registro en la plataforma Adpros/Suplos y que estén interesadas en adelantar procesos contractuales con Metro de Medellín.

En el desarrollo del proceso de registro de proveedores, éstos podrán identificar los módulos necesarios para completar un registro satisfactorio, lo anterior, buscando conocer la salud financiera de proveedores, la información principal de sus sedes, contactos, representantes legales y demás datos relevantes, importantes para identificar plenamente a los proveedores que serán invitados a futuros procesos de contratación.

Es responsabilidad de cada proveedor realizar el registro en la plataforma Adpros/Suplos y mantener la información y documentación actualizada y validada. El sistema notifica sobre los documentos desactualizados, razón por la cual cada oferente de manera autónoma y proactiva debe velar por contar con la información y documentación al día. Además, es relevante informar que todo lo consignado en el registro de proveedores es para fines internos de la Empresa.

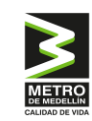

# RECOMENDACIONES

Se recomienda a los proveedores que van a registrarse por primera vez en Adpros/Suplos, tener disponibles los siguientes documentos:

Si usted se inscribe como <u>persona jurídica</u> debe tener en cuenta los siguientes documentos para completar el registro:

- Certificado de existencia y representación legal con expedición inferior de un mes.
- Certificación bancaria con expedición inferior de un mes.
- Estados financieros actualizados.
- Portafolio de servicios: presentación, PDF, Word u otros formatos que describan los bienes y/o servicios de la entidad.
- Certificados de experiencia.
- Copia del documento de identificación del representante legal.
- Certificado de participación accionaria.
- RUT (Registro Único Tributario).

Si es persona natural, los documentos son los siguientes:

- Documento de identificación.
- RUT (Registro Único Tributario).
- Certificado bancario.

En caso que el proveedor (Natural o jurídico) seleccione una categoría de compra que requiera seguridad y salud en el trabajo (SST), deberá tener disponibles los siguientes documentos. \*Se adjunta el Anexo 1 Actividades Económicas Metro de Medellín con el detalle de las categorías y subcategorías\*:

- Certificado Vigente no menor a tres meses de la Administradora de riesgos laborales del total de trabajadores de la empresa, actividad económica y clase de riesgo.
- Certificado de aprobación del curso virtual de cincuenta (50) horas en Seguridad y Salud en el Trabajo.
- Licencia en Seguridad y Salud en el Trabajo vigente.
- Certificado de experiencia de acuerdo al nivel de riesgo y número de trabajadores.
- Certificado de designación.
- Evaluación de estándares mínimos.

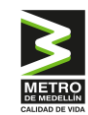

# 1. ACCESO AL SISTEMA Y REGISTRO EN LA PÁGINA

### 1.1 Acceso

El sistema está disponible en la página web del Metro de Medellín <u>www.metrodemedellin.gov.co</u> bajo la sección "Proveedores y Contratistas".

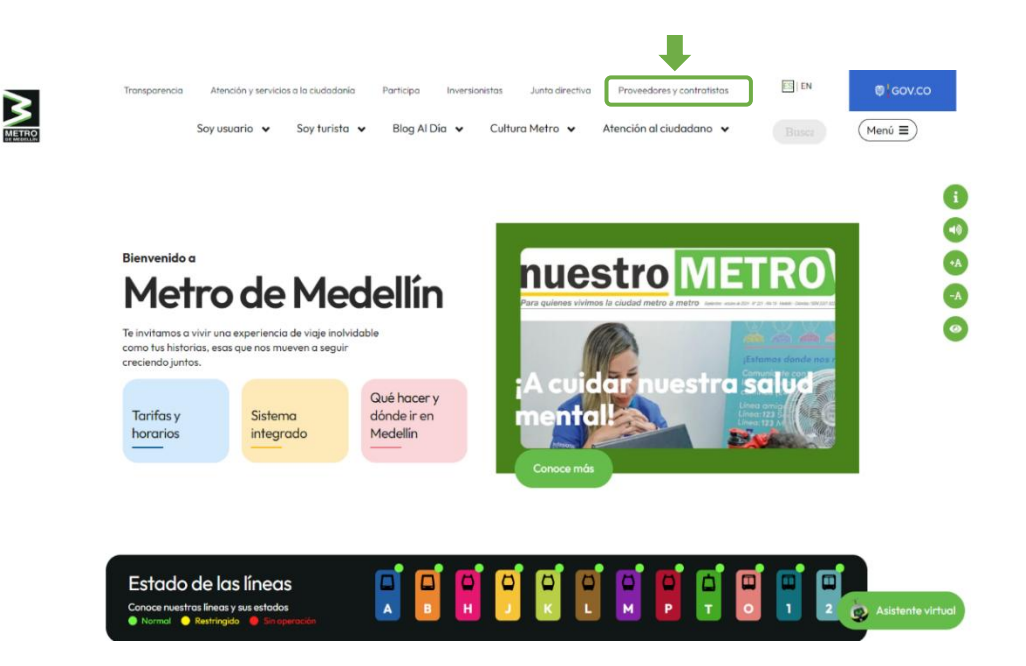

Al hacer clic en esta opción, se abre una ventana con la opción de **"Registro de Proveedores".** Si el proveedor selecciona **"Sí"**, el sistema lo redirigirá a la URL <u>https://proveedoresmetro.suplos.com/</u>, donde podrá realizar todas las funciones relacionadas con el registro.

# **REGISTRO DE PROVEEDORES**

Como parte del proceso de innovación del Metro de Medellín, nace el Sistema de Gestión de Compras que permite contar con trazabilidad de información y documentación en un solo lugar, al alcance de un clic, integrando el ciclo de abastecimiento en todas sus etapas.

Un componente esencial es el Registro de Proveedores, el cual tiene como objetivo recopilar información de todas las personas naturales o jurídicas que deseen tener una relación contractual con el Metro de Medellín. La información registrada será usada solo para fines relacionados con los procesos de la empresa.

Es responsabilidad del proveedor mantener actualizada la información de su perfil, así como la de los usuarios que tendrán acceso a la plataforma para interactuar en los diferentes procesos.

El registro de proveedores es una plataforma contratada y administrada por la firma IntelCost S.A.S., que la ha desarrollado basada en las buenas prácticas del mercado.

Señor Usuario, ¿desea registrarse en nuestra base de datos de proveedores?

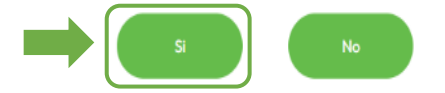

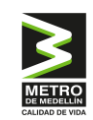

# 1.2 Registro a la página

Al ingresar a la URL descrita anteriormente el sistema mostrará una ventana para registrarse por primera vez a la página o autenticarse en el caso de haber hecho previamente el registro. Debe hacer clic en el botón "Registrarme".

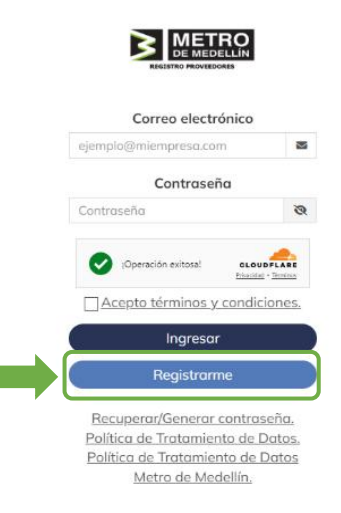

El sistema solicitará que se ingresen los datos básicos del proveedor, ya sea persona natural o jurídica. Es importante completar todos los campos requeridos, incluyendo las validaciones de seguridad que indique el sistema. Una vez que toda la información esté diligenciada y validada en términos de seguridad, haga clic en el botón "Registrarse".

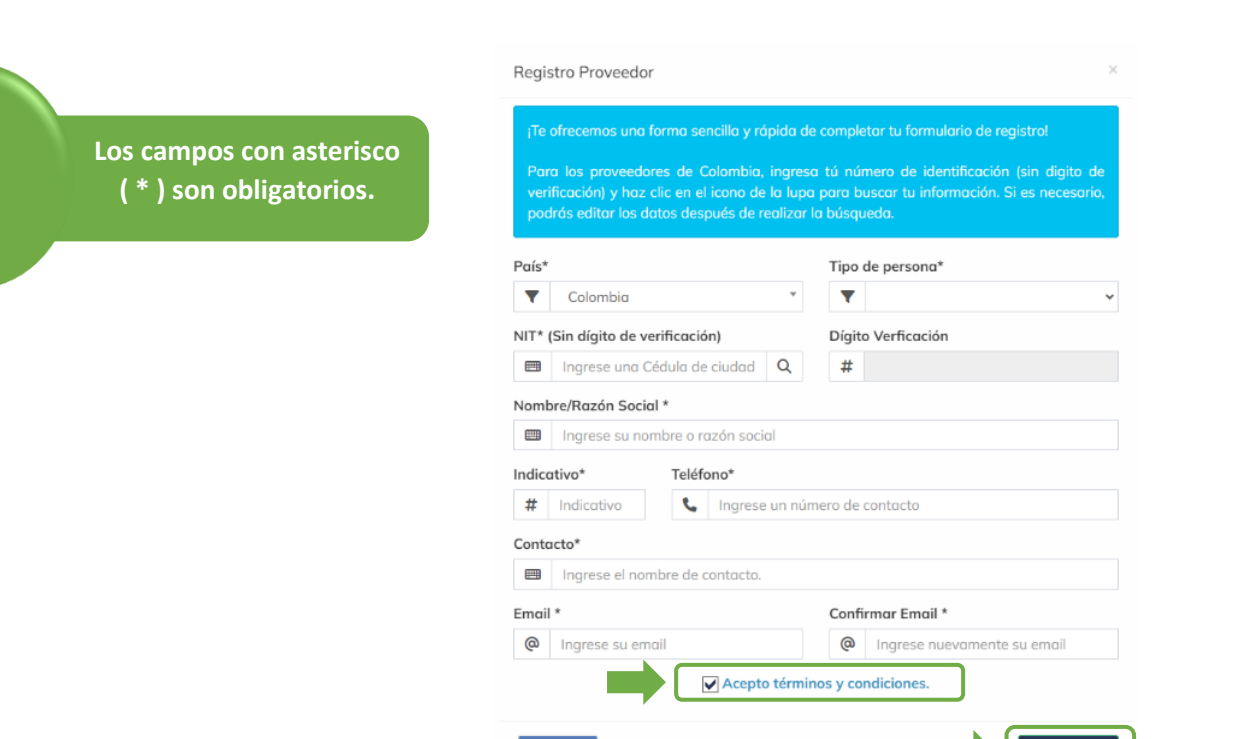

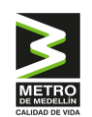

| Campo               | Тіро    | Descripción                                                                                                    |
|---------------------|---------|----------------------------------------------------------------------------------------------------|
| Nombre/Razón Social | Texto   | Nombre completo de la compañía tal como aparece<br>en el certificado de existencia y representación legal.                                                                     |
| País                | Maestro | País donde se encuentra registrada la compañía.                                                                                                    |
| Tipo de Persona     | Maestro | Identificación de la compañía como nacional (natural<br>o jurídica).                                                                                                    |
| C.C                 | Texto   | En el caso de seleccionarse en el tipo de persona<br>"Natural" el sistema abrirá este campo en el cual se<br>debe diligenciar el número de cédula de ciudadanía                |
| NIT                 | Texto   | En el caso de seleccionarse en el tipo de persona<br>"Jurídica" el sistema abrirá este campo en el cual se<br>debe diligenciar el número de NIT sin dígito de<br>verificación. |
| Contacto            | Texto   | Nombre de la persona contacto de la compañía quién adelantará el proceso de registro.                                                                                          |
| E-mail              | Texto   | Email de la persona contacto de la compañía quién<br>adelantará el proceso de registro.                                                                                        |
| Confirmar Email     | Texto   | Email de la persona contacto de la compañía quién<br>adelantará el proceso de registro el cual debe<br>coincidir con el dato indicado en el campo anterior.                    |
| No soy un Robot     | Check   | Check requerido por seguridad para indicar que no<br>se es un robot al registrarse. En este caso se debe<br>seguir con las instrucciones que indique el sistema.               |

El sistema generará un mensaje indicando que el registro se ha realizado con éxito.

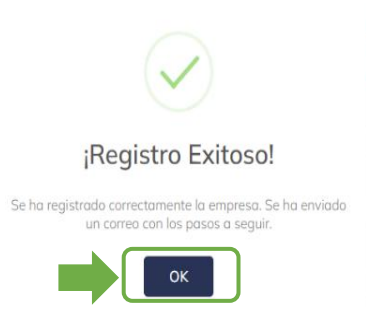

A continuación, deberá acceder a la cuenta de correo electrónico que fue registrada en el paso anterior. Allí recibirá un mensaje que contiene un enlace, como se observa en la imagen. Debes hacer clic en el link señalado: proveedoresmetro.suplos.com.

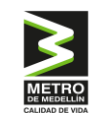

Registro en la red de proveedores de Metro de Medellin

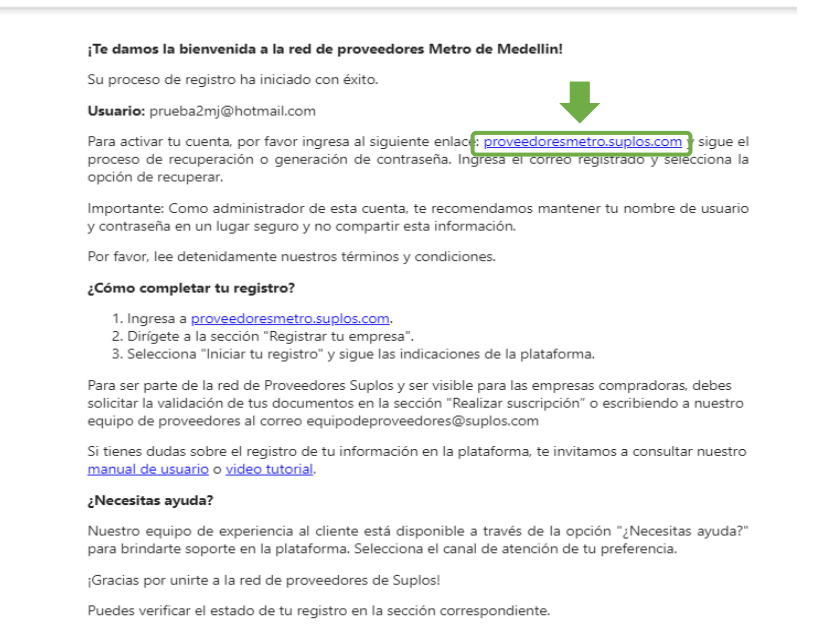

Inmediatamente, el sistema abrirá la ventana de inicio de sesión. En esta página, deberá seleccionar la opción "Recuperar/Generar contraseña".

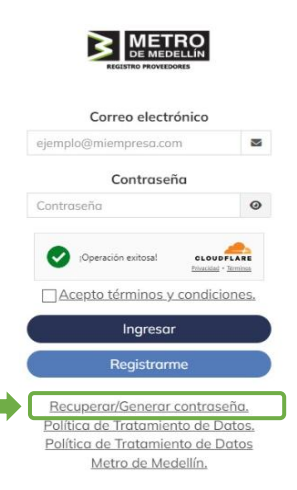

Luego, aparecerá una ventana en la que deberá ingresar el correo electrónico (email) utilizado durante el registro y seleccionar la opción "Recuperar".

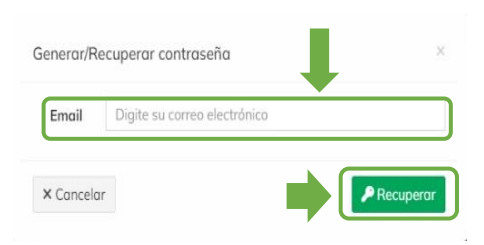

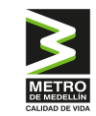

Automáticamente recibirá un mensaje en el correo electrónico que registró inicialmente. Este mensaje contendrá la información necesaria, y deberá seleccionar la opción "Recuperar contraseña".

| Hola!                                                                                                    |
|----------------------------------------------------------------------------------------------------|
| Has solicitado restablecer tu contraseña para la cuenta "prueba2mj@hotmail.com".                                                                                                    |
| Para continuar con este proceso y asegurar la seguridad de tu cuenta, por favor haz clic en el siguiente enlace Recuperar contraseña                                                              |
| Este enlace es válido por 20 minutos. Si no solicitaste este cambio, por favor ignora este<br>correo o ponte en contacto con nuestro equipo de experiencia al cliente.                            |
| ¿Necesitas ayuda?                                                                                                    |
| Nuestro equipo de experiencia al cliente está disponible a través de la opción '¿Necesitas ayuda?'<br>para brindarte soporte en la plataforma. Selecciona el canal de atención de tu preferencia. |

Luego, se abrirá una ventana en la que deberá ingresar la nueva contraseña para acceder al portal de Adpros/Suplos.

| Por favor ingresar una contraseña que contenga:                                                                                                    |      |
|----------------------------------------------------------------------------------------------------|------|
| La contraseña debe tener una longitud mínima de 8 caracte     Por lo menos una mayúscula [A-Z]     Por lo menos una aúmero [0-9]     Por lo menos una caracter especial [\$@\$1%#78]     Nueva contraseña | rres |
|                                                                                                    |      |
| Nueva contraseña                                                                                                    | ø    |
| Nueva contraseña<br>Confirmar contraseña                                                                                                    | 8    |
| Nueva contraseña<br>Confirmar contraseña<br>Confirmar contraseña                                                                                                    | 8    |
| Nueva contraseña<br>Confirmar contraseña<br>Confirmar contraseña                                                                                                    | 8    |

# 1.3 Ingreso

Al acceder nuevamente a la URL <u>proveedoresmetro.suplos.com</u>, el sistema le presentará la ventana de autenticación. En esta sección, deberá ingresar el correo electrónico registrado y la contraseña correspondiente. Asegúrese de marcar el cuadro "Acepto términos y condiciones" y, a continuación, haga clic en el botón "Ingresar".

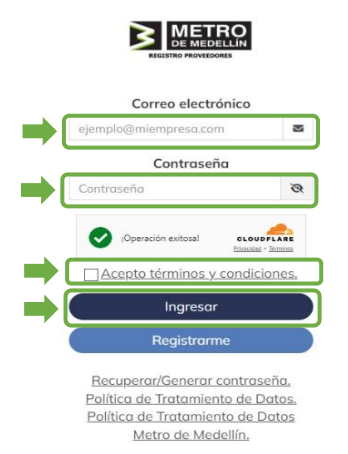

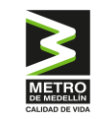

Después de iniciar sesión, el sistema le solicitará un código de verificación, ya que es la primera vez que accederá a este. Ejemplo:

| Código de verificación                                                                                       |
|----------------------------------------------------------------------------------------------------|
| Hemos enviado el código de autenticación a tu<br>correo electrónico. Por favor, ingrésalo para<br>continuar. |
| Por favor, digita tu código aquí.                                                                            |
| Cancel Ok                                                                                                    |

Para obtener el código de verificación, diríjase nuevamente a su correo electrónico, donde encontrará el mismo.

| Código de verificación                                                          |  |
|---------------------------------------------------------------------------------|--|
| N Para: Usted                                                                   |  |
|                                                                                 |  |
| Código de verificación: 143590<br>Utilice este código para verificar su cuenta. |  |

Dicho código debe ingresarse en la casilla correspondiente y luego deberá seleccionar "OK".

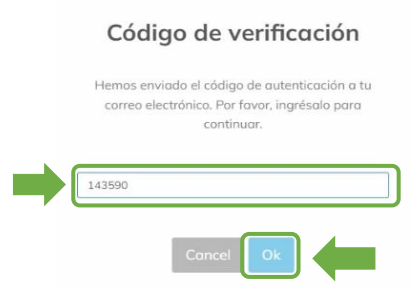

# 1.4 Ayuda

El sistema cuenta con un chat en línea disponible en horario de oficina, el cual le permitirá aclarar dudas que surjan sobre el manejo del sistema con respuesta en tiempo real. Para lo anterior, haciendo clic en el botón "¿Necesitas ayuda?" de la parte inferior, podrá obtener el apoyo necesario indicando la inquietud.

Guía de registro de proveedor nacional

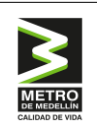

### Gestión de Proveedores

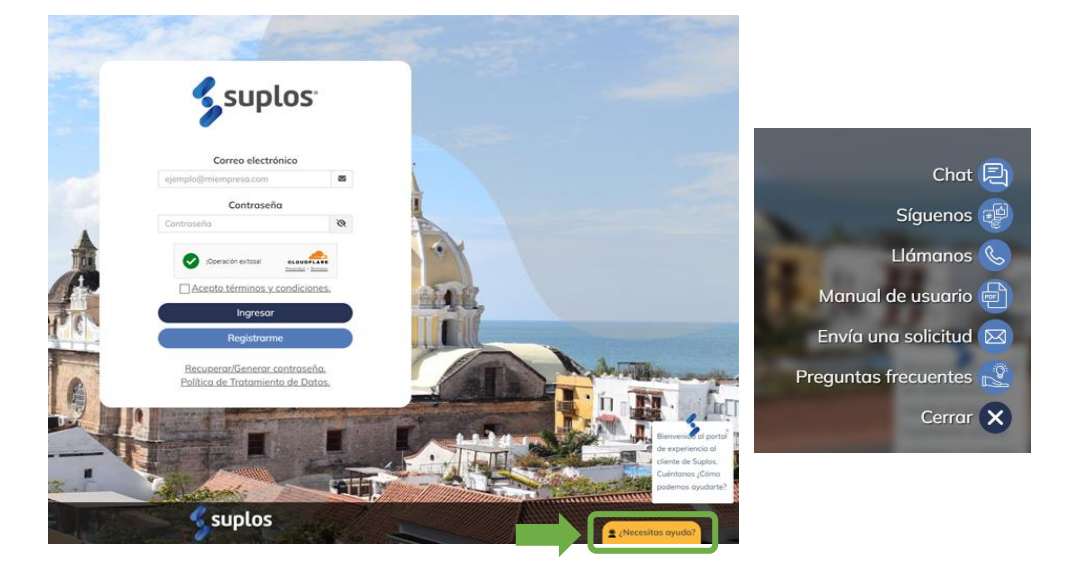

# 2. REGISTRO DE PROVEEDORES (INFORMACIÓN Y DOCUMENTACIÓN)

Al ingresar al sistema, se mostrarán las opciones disponibles no solo para completar el registro, sino también para acceder a futuros procesos de compra / contratación ya sean solicitud única, privada o pública.

Para el registro de la empresa, se debe hacer clic en la opción "**Registra tu Empresa**", ya sea en el recuadro principal o en el ítem de la parte izquierda, tal como se muestra en la imagen.

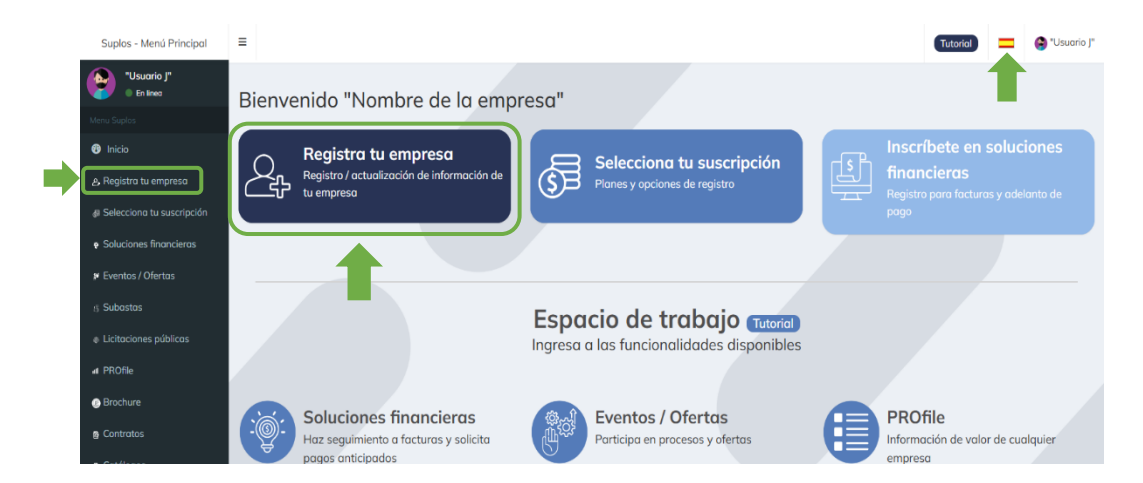

En la bandera ubicada en la parte superior, puede modificar el idioma de su preferencia.

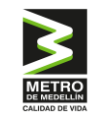

El sistema mostrará los términos y condiciones de Intelcost S.A.S. y Metro de Medellín, los cuales deberá leer y marcar la casilla de aceptación. En cada una de las pestañas se describe la información correspondiente y en la parte inferior deberán ser aceptados para posteriormente hacer clic en "Guardar".

| de tratamiento de datos<br>es generoles ("los términos") apl<br>drá hocerio sujetándose a los té<br>JS TÉRMINOS Y CONDICIONES<br>e las condiciones establecidas e<br>o usuario de suplos.com. | Veracidad de<br>licables al uso de los<br>frminos, junto con to<br>GENERALES, LOS C<br>en los Términos y Ca | e la información<br>servicios ofrecidos p<br>fas los demás polític<br>UALES TIENEN UN C<br>ndiciones Generales | Declo<br>or suplos.co<br>os y principi<br>'ARÁCTER (<br>y en las Pa | ración de lavad<br>m ("los servicios") de<br>os que rígen suplos.<br>DBLIGATORIO Y VIN<br>Iñicas de Privacidad | ntro del sitio supl<br>com y que son ino<br>ICULANTE, DEBEI  | los.com (el "sitio"). Cualquier pers<br>orporados al presente por refere<br>RÁ ABSTENERSE DE UTILIZAR<br>a demás documentos incorporas  |
|----------------------------------------------------------------------------------------------------|----------------------------------------------------------------------------------------------------|----------------------------------------------------------------------------------------------------|---------------------------------------------------------------------|----------------------------------------------------------------------------------------------------|--------------------------------------------------------------|----------------------------------------------------------------------------------------------------|
| es generales ("los términos") api<br>drá hacerlo sujetándose a los té<br>JOS TÉRMINOS Y CONDICIONES<br>s las condiciones establecidas e<br>so usuario de suplos.com.                          | licables al uso de los<br>frminos, junto con to<br>GENERALES, LOS C<br>en los Términos y Ce                 | servicios ofrecidos p<br>tas las demás polític<br>UALES TIENEN UN C<br>ndiciones Generales                     | y suplos.co<br>xs y principi<br>ARÁCTER (<br>y en las Pa            | m ("los servicios") de<br>os que rigen suplos.<br>DBLIGATORIO Y VIN<br>líticas de Privacidad                   | entro del sitio supl<br>com y que son inc<br>ICULANTE, DEBEI | los.com (el "sitio"). Cualquier pers<br>orporados al presente por refere<br>RÁ ABSTENERSE DE UTILIZAR<br>s demás documentos incorporas  |
| es generales ("los términos") apl<br>drá hacerlo sujetándose a los té<br>DS TÉRMINOS Y CONDICIONES<br>s las condiciones establecidas e<br>to usuario de suplos.com.                           | licables al uso de los<br>érminos, junto con to<br>GENERALES, LOS C<br>en los Términos y Co                 | servicios ofrecidos p<br>Jas las demás polític<br>UALES TIENEN UN C<br>ndiciones Generales                     | or suplos.co<br>xs y principi<br>ARÁCTER (<br>y en las Pa           | m ("los servicios") de<br>os que rigen suplos.c<br>DBLIGATORIO Y VIN<br>líticas de Privacidad                  | entro del sitio supl<br>com y que son inc<br>ICULANTE, DEBEI | los.com (el "sitio"). Cualquier pers<br>corporados al presente por refere<br>RÁ ABSTENERSE DE UTILIZAR<br>s demás documentos incorporac |
| OS TÉRMINOS Y CONDICIONES<br>s las condiciones establecidas e<br>no usuario de suplos.com.                                                                                                    | GENERALES, LOS C                                                                                            | UALES TIENEN UN O                                                                                              | ARÁCTER                                                             | OBLIGATORIO Y VIN                                                                                              | ICULANTE, DEBEI                                              | RÁ ABSTENERSE DE UTILIZAR                                                                                                    |
| s las condiciones establecidas e<br>no usuario de suplos.com.                                                                                                    | en los Términos y Co                                                                                        | ndiciones Generales                                                                                            | y en las Po                                                         | líticas de Privacidad                                                                                          | t así como en los                                            | s demás documentos incorporac                                                                                                    |
| io usuano de suplos.com.                                                                                                    |                                                                                                    |                                                                                                    |                                                                     |                                                                                                    | a, dai como em los                                           |                                                                                                    |
|                                                                                                    |                                                                                                    |                                                                                                    |                                                                     |                                                                                                    |                                                              |                                                                                                    |
|                                                                                                    |                                                                                                    |                                                                                                    |                                                                     |                                                                                                    |                                                              |                                                                                                    |
|                                                                                                    |                                                                                                    |                                                                                                    |                                                                     |                                                                                                    |                                                              |                                                                                                    |
|                                                                                                    |                                                                                                    |                                                                                                    |                                                                     |                                                                                                    |                                                              |                                                                                                    |
|                                                                                                    |                                                                                                    |                                                                                                    |                                                                     |                                                                                                    |                                                              |                                                                                                    |
|                                                                                                    |                                                                                                    |                                                                                                    |                                                                     |                                                                                                    |                                                              |                                                                                                    |
|                                                                                                    |                                                                                                    |                                                                                                    |                                                                     |                                                                                                    |                                                              |                                                                                                    |
| nciación del terrorismo.                                                                                                    |                                                                                                    |                                                                                                    |                                                                     |                                                                                                    |                                                              |                                                                                                    |
| 10                                                                                                    | nonciación del terrorismo                                                                                   | nonciación del terrorismo.                                                                                     | nonciación del terrorismo                                           | nonciación del terrorismo.                                                                                     | nonciación del terrorismo.                                   | nanciación del terrorisma                                                                                                    |

El sistema mostrará la pantalla principal donde existen tres partes:

- **1.** En la columna izquierda (en color negro) encontrará el **"Menú principal"**, donde está la información del perfil y las secciones que requieren la carga de información y documentación.
- **2.** En la parte central/izquierda, se mostrará el **"Estado del registro por secciones"**, el cual contiene el avance de la carga de información y el estado del registro.
- 3. A la derecha, podrá ver el "Estado de suscripción por clientes". Mientras se esté cargando la información, el estado será "Creación". Una vez que la información se haya enviado a validación, el estado cambiará a "En validación". Finalmente, cuando la información sea aprobada por Metro de Medellín, el estado se mostrará como "Validado".

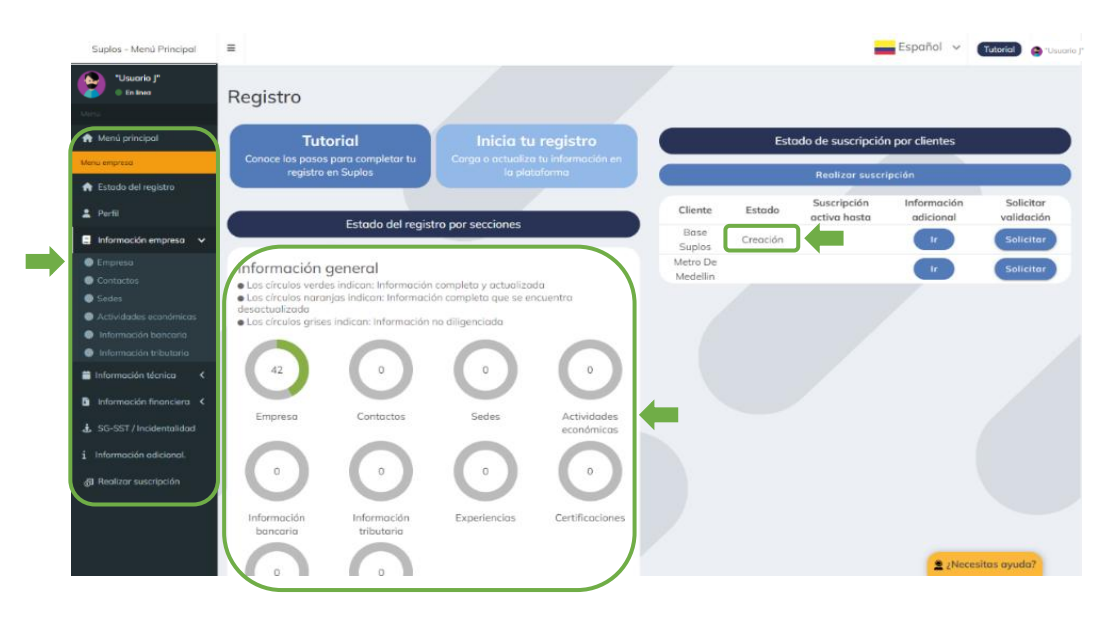

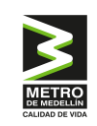

# 2.1 Perfil

Como usuario tendrá la opción de personalizar el perfil en el sistema, lo que incluye los datos básicos y contraseña. Para acceder a esta funcionalidad deberá hacer clic en la opción "Perfil" que se encuentra en el menú principal a la izquierda, o bien, en la parte superior derecha, donde aparece su nombre e imagen.

| Suplos - Menú Principal                        | Ξ                              |                                                          |                                                         |                               |                      |          | -                           | Español 🗸 | 1 😁 "Usuario J |
|------------------------------------------------|--------------------------------|----------------------------------------------------------|---------------------------------------------------------|-------------------------------|----------------------|----------|-----------------------------|-----------|----------------|
| "Usuario J"<br>En linea                        | Registro                       | D                                                        |                                                         |                               |                      |          |                             |           |                |
| Menu                                           | -                              |                                                          |                                                         |                               |                      |          |                             |           |                |
| 🏫 Menú principal                               |                                | Tutorial                                                 | Inicia tu                                               | registro                      |                      | Esta     | ado de suscripción          | p "U      | suario J"      |
| Menu empresa                                   | Conoce los<br>re               | s pasos para completar tu<br>egistro en Suplos           | Carga o actualiza<br>la plat                            | i tu información en<br>aforma |                      |          | Realizer st. srip           | Deefi     | Germanetián    |
| Perfil                                         |                                | Estado del rec                                           | nistro por soccionos                                    |                               | Cliente              | Estado   | Suscripción<br>activa hasta | adicional | validación     |
| 📒 Información empresa 🗸                        |                                | Estudo del leg                                           | gistro por secciones                                    |                               | Base<br>Suplos       | Creación |                             | Ir        | Solicitar      |
| <ul> <li>Empresa</li> <li>Contactos</li> </ul> | Informa                        | ción general                                             | ·/                                                      |                               | Metro De<br>Medellin |          |                             | Ir        | Solicitar      |
| Sedes                                          | Los círculo     Los círculo    | s verdes indican: informac<br>s naranjas indican: inform | ación completa y actualizad<br>ación completa que se er | acuentra                      |                      |          |                             |           |                |
| Actividades económicas                         | desactualiza     o Los círcula | ada<br>os grises indican: Informaci                      | ón no diligenciada                                      |                               |                      |          |                             |           |                |
| Información bancaria                           |                                |                                                          |                                                         |                               |                      |          |                             |           |                |
| Información tributaria                         |                                |                                                          |                                                         |                               |                      |          |                             |           |                |
| Información técnica <                          | 42                             |                                                          | °                                                       | 0                             |                      |          |                             |           |                |

Al hacer clic en "**Perfil**", el sistema abrirá una vista "**Perfil de usuario**" donde podrá modificar la información del perfil, cambiar la contraseña e indicar si es un usuario destacado, seleccionando la estrella amarilla que se encuentra en la parte superior derecha, lo que permitirá a los compradores identificarlo como la persona a invitar a participar en los procesos de contratación de la Empresa.

| Información del      | perfil  |             | Usuarios registrado   | s en la plataforma   |               |
|----------------------|---------|-------------|-----------------------|----------------------|---------------|
| ombre y Apellidos    |         | Nombre      | Correo electrónico    | Teléfono             | Accion        |
| 🖽 "Usuario j"        |         | "Usuario j" | prueba2mj@hotmail.com | Marcar como contacto | destacado 🔶 🔶 |
| eléfono              |         |             |                       |                      |               |
| # 57 % 123456789     |         |             |                       |                      |               |
| argo                 |         |             |                       |                      |               |
| III Asesor comercial |         |             |                       |                      |               |
|                      |         | ר           |                       |                      |               |
|                      | Gudrudi | J           |                       |                      |               |
| 1.1.10               |         |             |                       |                      |               |
| Modifical contro     | isenu   |             |                       |                      |               |
|                      |         |             |                       |                      |               |
| ontraseña actual     |         |             |                       |                      |               |
| ontraseña actual     |         |             |                       |                      |               |
| ontraseña actual     |         |             |                       |                      |               |
| ontraseña actual     |         |             |                       |                      |               |
| entraseña actual     |         |             |                       |                      |               |
| ontraseña actual     |         |             |                       |                      |               |

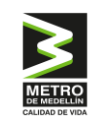

# 2.2 Información empresa

En esta sección deberá cargar los datos de identificación de la empresa, los cuales se encuentran clasificados de acuerdo con su naturaleza. Para comenzar, tiene tres (3) opciones:

- 1. Seleccionar "Inicia tu registro"
- 2. Donde dice "Empresa" en la columna negra a la izquierda
- 3. En el círculo inferior que dice "Empresa"

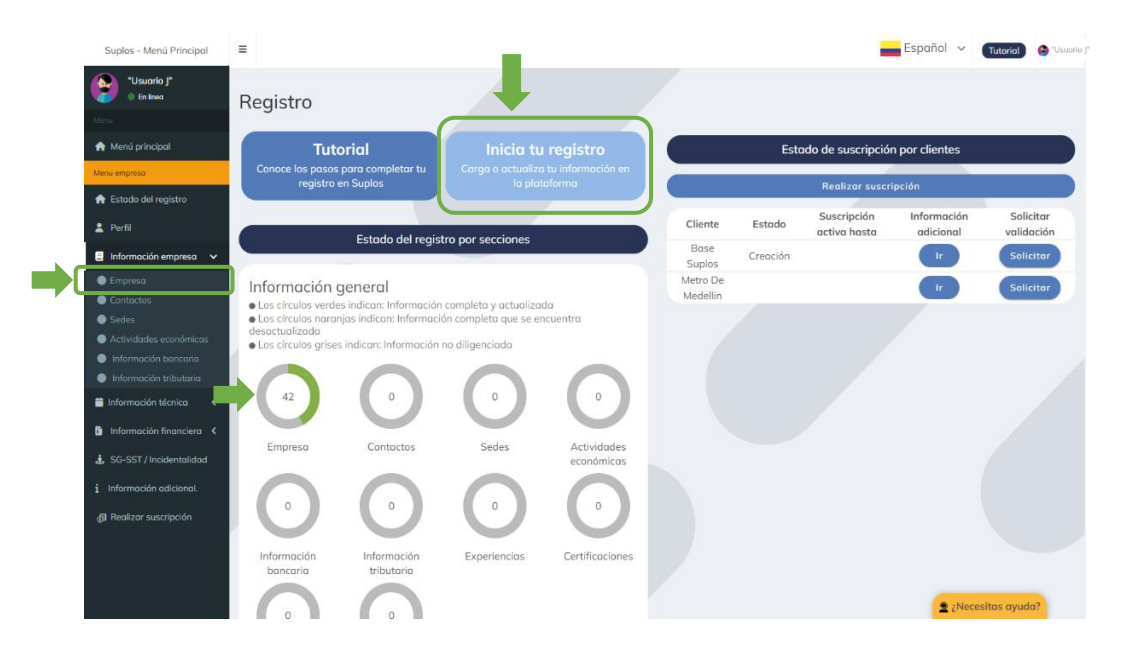

Al ingresar a la página, el sistema mostrará los datos principales que usted cargó durante el registro inicial.

# 2.2.1 Empresa

# 2.2.1.1 Registro persona jurídica

Si usted se registró como "**persona jurídica**", aparecerá esta ventana. Sin embargo, se requiere cargar toda la información general de identificación de la empresa, por lo cual deberá hacer clic en el botón "Editar mi Empresa". El sistema abrirá el formulario que debe ser diligenciado en su totalidad.

Todos los campos marcados con un asterisco (\*) son obligatorios.

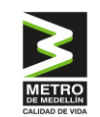

| formac          | ión de la I            | Empresa                 |                                            |                       |                                       |                                                                                                    |                     |                          |                  |       |
|-----------------|------------------------|-------------------------|--------------------------------------------|-----------------------|---------------------------------------|----------------------------------------------------------------------------------------------------|---------------------|--------------------------|------------------|-------|
|                 |                        |                         |                                            | Información básico    | 1                                     |                                                                                                    |                     |                          |                  |       |
|                 |                        |                         |                                            |                       |                                       |                                                                                                    |                     |                          |                  |       |
| Nombre /        | Razón social           | Tij                     | oo persona                                 | Tipo Persor           | a Nacional - Jurídio                  | a                                                                                                    | Tipo de sociedad    | Sector Eco               | nómico de la Em  | pres  |
| "Nombre de      | la empresa"            | Naci                    | onal - Jurídica                            |                       |                                       |                                                                                                    |                     |                          |                  |       |
| País            | Departamento           |                         | Ciudad                                     |                       | Direcciór                             | 1 - Contraction of the second second s |                     |                          | Teléfono         |       |
| Colombia        |                        |                         |                                            |                       |                                       |                                                                                                    |                     | 57                       | - 1234567890     |       |
| Represer        | ntante legal           | Documento Nac<br>repre  | cional de Identidad(DNI)<br>sentante legal | Documento Na<br>repre | cional de Identidad<br>sentante legal | (DNI)                                                                                                    | Fecha de expedici   | ón document<br>principal | o representante  | lego  |
| Adjunto         | documento              | Documento Nac<br>repre  | cional de Identidad(DNI)<br>sentante legal | Fecha de ex           | pedición document                     | to                                                                                                    | Fecha de            | e expedición             | documento        |       |
| tepresentant    | e legal suplente       | Tipo de identificación  | representante legal suplente               | Número documento      | representante lego                    | Il suplente                                                                                                    | Fecha de expedicio  | ón document<br>suplente  | o representante  | leg   |
| lepresentant    | e legal suplente       | Número documento        | representante legal Suplente               | Fecha de expedició    | n documento repre<br>suplente         | sentante                                                                                                    | Correo              | electrónico e            | mpresarial       |       |
| Logo<br>empresa |                        | Página we               | b                                          |                       | Brochure                              |                                                                                                    | Cantidad o          | iproximada<br>2023       | de empleados     |       |
|                 |                        |                         |                                            |                       |                                       |                                                                                                    |                     |                          | 🖋 Editar mi Em   | pres  |
|                 |                        |                         | Certificado de existencia                  |                       |                                       |                                                                                                    |                     |                          | Rut              |       |
| echa de exp     | edición Fecho          | a de constitución de la | empresa Vigencia de la so                  | ciedad Departame      | nto Ciudad de n                       | egistro An                                                                                                    | iexo                | A                        | nexo             |       |
|                 |                        |                         |                                            | (                     | Modificar certificad                  | lo de existen                                                                                                    | cia                 |                          | P Editor         | r RU  |
|                 |                        |                         | P                                          | articipación accionc  | ıria                                  |                                                                                                    |                     |                          |                  |       |
| d Nombr         | e del socio T          | ipo de documento        | Documento de identidad                     | % Participación       | Nacionalidad                          | Tipo perso                                                                                                    | ona Tipo Parte      | el PEP                   | Adjunto PEP      | \$    |
|                 |                        | No se e                 | ncontró información de partes r            | elacionadas.          |                                       |                                                                                                    |                     |                          |                  |       |
|                 |                        |                         |                                            |                       |                                       | C                                                                                                    | 💃 Adjuntar certific | ado (+                   | Agregar accioni  | Ista  |
|                 |                        |                         |                                            |                       |                                       |                                                                                                    |                     | → Co                     | ntinuar con el r | egist |
|                 | Sumbre All vielete voe | arved                   |                                            |                       |                                       |                                                                                                    |                     |                          |                  |       |

Existen campos de texto abierto y otros que corresponden a un maestro (menú) de selección, los cuales se despliegan al hacer clic en el campo y se selecciona haciendo clic en el ícono 🖕 de cada una de las opciones.

Una vez la información esté diligenciada y los documentos cargados, deberá hacer clic en el botón "Guardar" ubicado en la parte inferior derecha, quedando de esta manera registrada la información descrita.

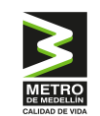

### Guía de registro de proveedor nacional

### Gestión de Proveedores

| Nombre / Razón social patodico (*)                                                                                                    | Tipo persona (* )                                                                                                    | Tipo persona Nacional - Jurídica (*)                                                                                                    |
|----------------------------------------------------------------------------------------------------|----------------------------------------------------------------------------------------------------|----------------------------------------------------------------------------------------------------|
| "Nombre de la empresa"                                                                                                    | III Nacional - Jurídica                                                                                                    | 🔚 Click aqui para seleccionar                                                                                                    |
| Tipo de sociedad ( * )                                                                                                    | Sector económico de la empresa (*)                                                                                                    | País (*)                                                                                                    |
|                                                                                                    | Digite la información                                                                                                    | Colombia                                                                                                    |
| Departamento (*)                                                                                                    | Ciudad (*)                                                                                                    | Dirección (*)                                                                                                    |
| Click aqui para seleccionar                                                                                                    | 📰 Click aqui para seleccionar                                                                                                    | 🗮 Click aqui para seleccionar                                                                                                    |
| Teléfono                                                                                                    | de contacto (*)                                                                                                    | Nombre del representante legal principal (*)                                                                                                    |
| 57 📞 1234567890                                                                                                    |                                                                                                    | Digite la información                                                                                                    |
| o de identificación representante legal principal (*)                                                                                                    | Número de documento representante legal principal (*)                                                                                                    | Fecha de expedición documento representante legal                                                                                                    |
|                                                                                                    |                                                                                                    |                                                                                                    |
| Click aqui para seleccionar<br>Adjunto documento del representan<br>Seleccionar archivo Ningún archivo seleccionado                                                                                                    | Digite la información      te legal (*)     Nacion      Click aqui para selecc                                                                                                    | principal (*)  Clic aqui para seleccionar  aliidad representante legal principal (*)                                                                                                    |
| Click aqui para seleccionar<br>Adjunto documento del representan<br>Seleccionar archivo Ningún archivo seleccionado<br>rsona expuesta politicamente(PEP) en Cotombia o en<br>exterior ( )                                                                                                    | Digite la información      te legal (*)     Nacion     Ge Click aqui para selecc      Representante legal suplente                                                                                                    | principal (*)  Clic aqui para seleccionar  Clic aqui para seleccionar  Internationar  Tipo de identificación representante legal suplemente                                                                                                    |
| Click oqui para seleccionar<br>Adjunto documento del representan<br>Seleccionar archivo Ningún archivo seleccionado<br>rsona expuesta politicamente(PEP) en Colombia o en<br>exterior? (*)<br>Click oqui para seleccionar                                                                              |                                                                                                    | Clic aqui para seleccionar Clic aqui para seleccionar Clic aqui para seleccionar Tipo de identificación representante legal suplente Click aqui para seleccionar                                                                                                    |
| Click oqui para seleccionor<br>Adjunto documento del representan<br>Seleccionar archivo Ningún archivo seleccionado<br>rsona expuesta políticamente(PEP) en Colombia o en<br>exterior7 (*)<br>Click oqui para seleccionar                                                                              |                                                                                                    | principal (*)     Clic aqui para seleccionar      Clic aqui para seleccionar      Tipo de identificación representante legal supleme      Elick aqui para seleccionar      Fecha de expedición documento representante legal                                                                                                    |
| Click oqui para seleccionar<br>Adjunto documento del representan<br>Seleccionar archivo Ningún archivo seleccionado<br>rsona expuesta politicamente(PEP) en Colombia o en<br>exterior? (*)<br>Click oqui para seleccionar                                                                              |                                                                                                    | principal (*)     Clic aqui para seleccionar      Tipo de identificación representante legal suplente     Clic aqui para seleccionar      Fecha de expedición documento representante legal     suplente     Clic aqui para seleccionar                                                                                                    |
| Click oqui paro seleccionor<br>Adjunto documento del representan<br>Seleccionar archivo Ningún archivo seleccionado<br>rsono expuesta políticamente(PEP) en Colombia o en<br>exterior? (*)<br>Click oqui paro seleccionor                                                                              |                                                                                                    | Principal (*)     Clic aqui para seleccionar      Clic aqui para seleccionar      Tipo de identificación representante legal supleme      Click aqui para seleccionar      Fecha de expedición documento representante legal     supleme     Clic aqui para seleccionar      Clic aqui para seleccionar      Clic aqui para seleccionar                                                                                                    |
| Click agui para seleccionar<br>Adjunta documento del representant<br>Seleccionar archivo Ningún archivo seleccionado<br>rsona expuesta politicamente(PEP) en Colombia o en<br>exterior? (*)<br>Click agui para seleccionar<br>Nacionalidad representante legal suplente<br>Click agui para seleccionar |                                                                                                    | Clic aqui para seleccionar     Clic aqui para seleccionar     Tipo de identificación representante legal supleme     Click aqui para seleccionar     Fecha de expedición documento representante legal     supleme     Clic aqui para seleccionar     Cantidad aproximada de empleados     T# 0                                                                                                    |
| Click oqui para seleccionar<br>Adjunto documento del representan<br>Seleccionar archivo Ningún archivo seleccionado<br>rsona expuesta politicamente(PEP) en Colombia o en<br>exterior? (*)<br>Click oqui para seleccionar<br>Nacionalidad representante legal suplente<br>Click oqui para seleccionar  | Digite la información te legal (*) Nacior Click aqui para select Representante legal suplente Digite la información Número documento representante legal suplente Digite la información (Persona expuesta politicamente(PEP) en Colombia o en exterior? El Click aqui para seleccionar | principal (*)       Citic aqui para seleccionar       control de identificación representante legal suplente       Tipo de identificación representante legal suplente       Citic aqui para seleccionar       Fecha de expedición documento representante legal suplente       Citic aqui para seleccionar       Citic aqui para seleccionar       Citic aqui para seleccionar       Citic aqui para seleccionar       Citic aqui para seleccionar       Citic aqui para seleccionar       0                                                                                                    |
| Click ogui paro seleccionar Adjunto documento del representan Seleccionar archivo Ningún archivo seleccionado rsona expuesta politicamente(PEP) en Colombia o en exterior? (*) Click ogui paro seleccionar Nacionalidad representante legal suplente Click ogui paro seleccionar                       | Digite la información   te legal (*) Nacior                                                                                                    | Clic aqui para seleccionar     Clic aqui para seleccionar     Tipo de identificación representante legal suplente     Click aqui para seleccionar     Click aqui para seleccionar     Click aqui para seleccionar     Click aqui para seleccionar     Click aqui para seleccionar     Click aqui para seleccionar     Click aqui para seleccionar     Click aqui para seleccionar     Click aqui para seleccionar     Click aqui para seleccionar     Click aqui para seleccionar     Click aqui para seleccionar     Cantidad aproximada de empleados     # 0     Carreo electrónico empresarial (*) |
| Click oqui paro seleccionor Adjunto documento del representan Seleccionar archivo Ningún archivo seleccionado rsono expuesta políticamente(PEP) en Colombia o en exterior? (*) Click oqui paro seleccionor Nacionalidad representante legal suplente Click oqui paro seleccionor                       |                                                                                                    | Clic aqui para seleccionar  Clic aqui para seleccionar  Tipo de identificación representante legal suplente  Clic aqui para seleccionar  Fecha de expedición documento representante legal suplente  Clic aqui para seleccionar  Cantidad aproximada de empleados  Carte electrónico empresarial (*)  Carte electrónico empresarial (*)  Digite la información                                                                                                    |
| Click oqui poro seleccionor Adjunto documento del representan Seleccionar archivo Ningún archivo seleccionado rsona expuesta politicamente(PEP) en Colombia o en exterior7 (*) Click oqui poro seleccionor Nacionalidad representante legal suplente Click oqui poro seleccionor Págino web            |                                                                                                    |                                                                                                    |

Inmediatamente después de hacer clic en **"Guardar"**, se abrirá una ventana, como se muestra a continuación, donde podrá elegir si desea que la información anterior se utilice para completar los campos de las sedes (numeral 2.2.3).

Continuar con los demás campos de la ventana y deberá seleccionar el botón de "Modificar certificado de existencia".

|                        | Certific                               | ado de existencia          |              |                       |           | Rut        |
|------------------------|----------------------------------------|----------------------------|--------------|-----------------------|-----------|------------|
| Fecha de<br>expedición | Fecha de constitución de la<br>empresa | Vigencia de la<br>sociedad | Departamento | Ciudad de<br>registro | Anexo     | Anexo      |
|                        |                                        | -                          | / Modificar  | certificado de ex     | kistencia | Editar RUT |

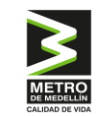

Se abrirá esta ventana donde deberá diligenciar la información correspondiente. Tenga en cuenta que el certificado de existencia se deberá actualizar cada 6 meses.

| Información de la Empresa                                                          |                                                                                                    |                                                                                     |
|------------------------------------------------------------------------------------|----------------------------------------------------------------------------------------------------|-------------------------------------------------------------------------------------|
| Fecha de expedición (no mayor a 30 días). (*)                                      | Fecha de constitución de la empresa (*)                                                                                                    | Departamento (*)                                                                    |
| 🗎 Clic aqui para seleccionar                                                       | Clic aqui para seleccionar                                                                                                    | 🔚 Click aqui para seleccionar                                                       |
| Ciudad de registro (*)                                                             | Anexo certificado de existencia (*)                                                                                                    | Fecha última actualización de matrícula mercantil (*)                               |
| 🔚 Click aqui para seleccionar                                                      | Seleccionar archivo Ningún archi seleccionado                                                                                                    | Clic aqui para seleccionar                                                          |
| Fecha de vigencia de la sociedad.(*) Indefinido Cilic aquí para seleccionar la fec | Información Importante:<br>Estimado proveedor tenga en cuenta que debe ingresar el cer<br>Colombia: Cámara de Comercia.<br>Chile: Certificada de estatuta/certificada de vigencia.<br>El solvador: Constitución/matrícula de comercia.<br>Estados Unidos: Certificade of incorporation<br>Méxica: Acta constitutiva.<br>Panamá: Certificado de registra público<br>Parti: Capit Interal o certificado SUNARP.<br>Uruguay: Registro nacional de comercia.<br>Sí no pertenece a alguno de estos países por favor adjunte el | tificado de existencia de su empresa:<br>certificado de constitución de su empresa. |
|                                                                                    |                                                                                                    | Guardar                                                                             |

Después de ello, seleccionar el campo de "Editar RUT".

|                        | Cer                                 | tificado de existene       | cia          |                       |               | Rut        |
|------------------------|-------------------------------------|----------------------------|--------------|-----------------------|---------------|------------|
| Fecha de<br>expedición | Fecha de constitución de la empresa | Vigencia de la<br>sociedad | Departamento | Ciudad de<br>registro | Anexo         | Anexo      |
| 2024-10-10             | 2024-10-01                          | indefinido                 | ANTIOQUIA    | ABEJORRAL             | Descargar     | Editor RUT |
|                        |                                     |                            | Mod          | lificar certificado   | de existencia |            |

Se abrirá esta ventana, donde se deberá cargar el archivo correspondiente al RUT (Certificado tributario de acuerdo al país) y finalmente dar clic en el botón "Guardar".

| Información de la Empresa                       |               |         |
|-------------------------------------------------|---------------|---------|
|                                                 | Anexo RUT (*) |         |
| Seleccionar archivo Ningún archivo seleccionado |               |         |
| ▲                                               |               |         |
|                                                 |               | Guardar |

En la misma sección, encontrará el apartado de **"Partes relacionadas" (accionistas)**, donde podrá adjuntar el certificado de los accionistas.

| Partes relacionadas |                                                            |                   |                        |                 |              |              |                |        |                   |                |
|---------------------|------------------------------------------------------------|-------------------|------------------------|-----------------|--------------|--------------|----------------|--------|-------------------|----------------|
| Id                  | Nombre del socio                                           | Tipo de documento | Documento de identidad | % Participación | Nacionalidad | Tipo persona | Tipo Parte rel | PEP    | Adjunto PEP       | ¢ <sub>n</sub> |
|                     | No se encontró información de partes relacionadas.         |                   |                        |                 |              |              |                |        |                   |                |
| ٥v                  | Ver / Descargar certificado de participación accionaria. × |                   |                        |                 |              | Adjuntar a   | ertificado +   | Agrega | r parte relaciona | da             |

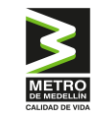

### Guía de registro de proveedor nacional

### Gestión de Proveedores

Para adjuntar el certificado de participación accionaria, primero deberá **descargar el formato** que brinda el Metro de Medellín, diligenciarlo y posteriormente cargarlo donde dice **"Seleccionar archivo"**. Dado el caso de que los accionistas de la empresa sean otras empresas con un porcentaje mayor del 5% indicar beneficiarios finales.

El certificado debe estar firmado por el representante legal.

| Información de la Empresa                                                                              |
|----------------------------------------------------------------------------------------------------|
| Anexo certificado de participación accionaria (*)                                                      |
| Seleccionar archivo Ningún archivo seleccionado                                                        |
| Recuerde que el certificado debe estar firmado por el representante legal.           Descargar formato |
| Guardar                                                                                                |

A través del botón "Agregar parte relacionada" como se muestra a continuación, podrá diligenciar la información correspondiente de los accionistas, de la junta directiva (si la empresa cuenta con una) y del revisor fiscal de la compañía (si dispone de uno).

|                                                              | Partes relacionadas |                   |                                   |                 |              |                         |                |                 |     |
|--------------------------------------------------------------|---------------------|-------------------|-----------------------------------|-----------------|--------------|-------------------------|----------------|-----------------|-----|
|                                                              |                     |                   |                                   |                 |              |                         |                |                 |     |
| Id                                                           | Nombre del socio    | Tipo de documento | Documento de identidad            | % Participación | Nacionalidad | Tipo persona            | Tipo Parte rel | PEP Adjunto PEP | ••• |
|                                                              |                     | No se             | encontró información de partes re | elacionadas.    |              |                         |                |                 |     |
| e Ver / Descargar certificado de participación accionaria. X |                     |                   |                                   |                 |              | Agregar parte relaciono | ada            |                 |     |

Finalmente, hacer clic en el botón "Guardar" para que la información quede correctamente cargada en la plataforma.

| ormación de la Empresa     |                               |                               |
|----------------------------|-------------------------------|-------------------------------|
| Nombres y apellidos (*)    | Tipo de persona (*)           | Tipo de identificación (*)    |
| 🖼 Digite la información    | 🔚 Click aqui para seleccionar | 🔚 Click aqui para seleccionar |
| Documento de identidad (*) | Tipo de parte relacionada (*) |                               |
| Digite la información      | 🔚 Click aquì para seleccionar |                               |
|                            |                               | Guarda                        |
| Volver                     |                               |                               |

Después de ello, podrá visualizar como se presenta la información diligenciada.

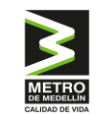

Luego haga clic en "Continuar con el registro" para pasar a la sección de "Contactos", numeral 2.2.2.

|                        | _                                                          | Certificado de existenci        | a                  |                       |               |                | Rut                 |        |
|------------------------|------------------------------------------------------------|---------------------------------|--------------------|-----------------------|---------------|----------------|---------------------|--------|
| Fecha de<br>expedición | Fecha de constitución d<br>empresa                         | e la Vigencia de la<br>sociedad | Departamento       | Ciudad de<br>registro | Anexo         |                | Anexo               |        |
| 2024-10-09             | 2024-10-08                                                 | indefinido                      |                    |                       | Descargar     |                | 🖉 Editar            | RUT    |
|                        |                                                            |                                 | Ø Mod              | ificar certificado    | de existencia |                |                     |        |
|                        |                                                            | Pa                              | rticipación accior | naria                 |               |                |                     |        |
| Id Nombre del se       | ocio Tipo de documento                                     | Documento de identidad          | % Participación    | Nacionalidad          | Tipo persona  | Tipo Parte rel | PEP Adjunto PEP     | ••     |
| Ver / Descargar        | Wer / Descargar certificado de participación accionaria. × |                                 |                    |                       |               |                |                     |        |
|                        |                                                            |                                 |                    |                       |               |                | Continuar con el re | gistro |

# 2.2.1.2 Registro persona natural

Si usted se registró como "**persona natural**", aparecerá esta ventana. Sin embargo, se requiere cargar toda la información general de identificación de la empresa, por lo cual deberá hacer clic en el botón "Editar mi Empresa". El sistema abrirá el formulario que debe ser diligenciado en su totalidad.

|                           |                           | Inf                                                                       | ormación básica                                                           |                                  |                                  |
|---------------------------|---------------------------|---------------------------------------------------------------------------|---------------------------------------------------------------------------|----------------------------------|----------------------------------|
| Nombre / Re               | azón social               | Tipo de persona                                                           | Tipo de persona nacional - jurídica                                       | Tipo de sociedad Sector          | r económico de la Empre          |
| "Nombre de                | la empresa"               | Nacional - Natural                                                        |                                                                           |                                  |                                  |
| País                      | Departamento              | Ciudad                                                                    | Dirección                                                                 |                                  | Teléfono                         |
| Colombia                  |                           |                                                                           |                                                                           |                                  | 57 - 1234567890                  |
| Nombre del repr           | esentante legal           | Tipo de identificación representante legal principal                      | Documento de identidad del representante legal principal                  | Fecha de expedición docu<br>prin | mento representante leg<br>cipal |
| Adjunto documento<br>leg  | ) del representante<br>al | Nacionalidad representante legal principal                                | ¿Es Persona Expuesta Políticamente - PEP en Colombia o en<br>el exterior? | Adjunte el f                     | iormato PEP                      |
| Representante             | legal suplente            | Tipo de identificación representante legal suplente                       | Número documento representante legal suplente                             | Fecha de expedición docu<br>supl | mento representante le<br>lente  |
| Nacionalidad rep<br>suple | resentante legal<br>ente  | ¿Es Persona Expuesta Políticamente - PEP en Colombia o en<br>el exterior? | Adjunte el formato PEP                                                    | Correo electrón                  | ico empresarial                  |
| Logo empresa              |                           | Página web                                                                | Brochure                                                                  | Cantidad aproximada de 20        | empleados a diciembre<br>123     |
|                           |                           |                                                                           |                                                                           |                                  | 2                                |
|                           |                           |                                                                           |                                                                           |                                  | dificar información bás          |
|                           |                           |                                                                           |                                                                           |                                  |                                  |

Existen campos de texto abierto y otros que corresponden a un maestro (menú) de selección, los cuales se despliegan al hacer clic en el campo y se seleccionará haciendo clic en el ícono b de cada una de las opciones.

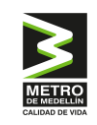

Una vez la información esté diligenciada y los documentos cargados, deberá hacer clic en el botón "Guardar" ubicado en la parte inferior derecha, quedando de esta manera registrada la información descrita.

| Nombre / Razón social patodico (*)                                                                                                    | Tipo persona (*)                                                            | Tipo persona Nacional - Jurídica                                    |
|----------------------------------------------------------------------------------------------------|-----------------------------------------------------------------------------|---------------------------------------------------------------------|
| "Nombre de la empresa"                                                                                                    | II Nacional - Natural                                                       | IE Click aqui para seleccionar                                      |
| Tipo de sociedad                                                                                                    | Sector económico de la empresa (*)                                          | País (* )                                                           |
| SA - Sociedad anónima.                                                                                                    | Digite la información                                                       | Colombia                                                            |
| Departamento (*)                                                                                                    | Ciudad ( * )                                                                | Dirección (*)                                                       |
| E Click aqui para seleccionar                                                                                                    | III Click aqui para seleccionar                                             | III Click aqui para seleccionar                                     |
| Teléfono de                                                                                                    | contacto (*)                                                                | Nombre del representante legal principal                            |
| #         Indicativo         \$\$         Digite teléfano de contacto                                                                                                    |                                                                             | Digite la información                                               |
| Tipo de identificación representante legal principal                                                                                                    | Número de documento representante legal principal                           | Fecha de expedición documento representante legal principa          |
| E Cédula de ciudadanía                                                                                                    | Digite la información                                                       | Clic aqui para seleccionar                                          |
| Adjunto documento del representante le                                                                                                    | gal                                                                         | Nacionalidad representante legal principal                          |
| Seleccionar archivo Ningún archivo seleccionado                                                                                                    | Click aqui para seleccione                                                  | 8                                                                   |
| Persona expuesta politicamente(PEP) en Colombia o en exterior?                                                                                                    | Representante legal suplente                                                | Tipo de identificación representante legal suplente                 |
| ≡ No                                                                                                    | Digite la información                                                       | III Click aqui para seleccionar                                     |
|                                                                                                    | Fecha de expedición documento representante legal suplente                  | Nacionalidad representante legal suplente                           |
| Número documento representante legal suplente                                                                                                    | Clic aqui para seleccionar                                                  | Click aqui para seleccionar                                         |
| Número documento representante legal suplente Digite la información                                                                                                    |                                                                             |                                                                     |
| Número documento representante legal suplente Digite la información Persona expuesta políticamente(PEP) en Colombia o en exterior?                                        | Cantidad aproximada de empleados                                            | Correo electrónico empresarial (*)                                  |
| Número documento representante legal suplente Digite la información Persona expuesta políticamente(PEP) en Colombia o en exterior? Click aquí para seleccionar            | Cantidad aproximada de empleados # Digite la información                    | Correo electrónico empresariol (*)           Oligite la información |
| Número documento representante legal suplente Digite la información Persona expuesta políticamente(PEP) en Colombia o en exterior? Click aqui para seleccionar Página web | Cantidad aproximada de empleados<br># Digita la información<br>Logo empresa | Correo electrónico empresarial (*)  Cigite la información  Brochure |

Inmediatamente después de hacer clic en **"Guardar"**, se abrirá una ventana, como se muestra a continuación, donde podrá elegir si desea que la información anterior se utilice para completar los campos de las sedes (numeral 2.2.3).

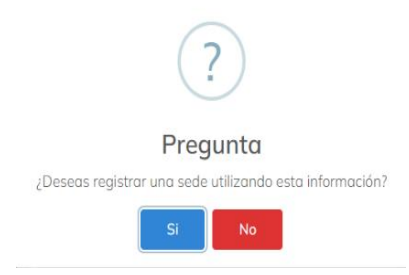

Después de ello, seleccione el campo de "Modificar RUT".

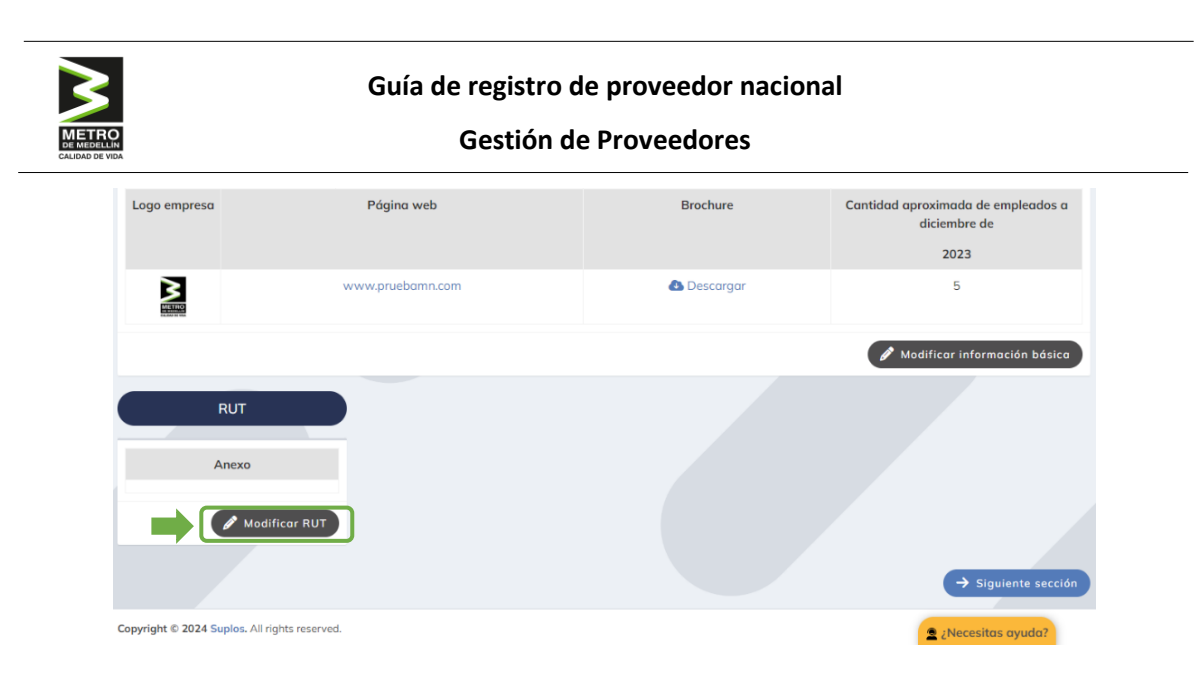

Se abrirá esta ventana, donde se deberá cargar el archivo correspondiente al RUT (Certificado tributario de acuerdo al país) y finalmente dar clic en el botón "Guardar".

| Información de la Empresa                           |              |         |
|-----------------------------------------------------|--------------|---------|
| A                                                   | nexo RUT (*) |         |
| Seleccionar archivo     Iingún archivo seleccionado |              |         |
| -                                                   |              | Guardar |
| ← Volver                                            |              |         |

Después de ello, podrá visualizar la información diligenciada. Luego haga clic en **"siguiente sección"** para pasar a **"Contactos".** 

|                       |                              | Colombia                                                                  | No                                            |                                                               |
|-----------------------|------------------------------|---------------------------------------------------------------------------|-----------------------------------------------|---------------------------------------------------------------|
| Representant          | te legal suplente            | Tipo de identificación representante legal<br>suplente                    | Número documento representante legal suplente | Fecha de expedición documento representante<br>legal suplente |
| Nacionalidad re<br>su | epresentante legal<br>plente | ¿Es Persona Expuesta Políticamente - PEP en<br>Colombia o en el exterior? | Adjunte el formato PEP                        | Correo electrónico empresarial                                |
|                       |                              |                                                                           |                                               | abastecimiento128@hotmail.com                                 |
| Logo empresa          |                              | Página web                                                                | Brochure                                      | Cantidad aproximada de empleados a diciembre<br>de            |
|                       |                              |                                                                           |                                               | 2023                                                          |
|                       |                              |                                                                           |                                               | 2                                                             |
|                       |                              |                                                                           |                                               | 🖋 Modificar información básica                                |
|                       | RUT                          |                                                                           |                                               |                                                               |
|                       | Anexo                        |                                                                           |                                               |                                                               |
| ۵                     | Descargar                    |                                                                           |                                               |                                                               |
|                       | 🖋 Modificar R                | ит                                                                        |                                               |                                                               |
|                       |                              |                                                                           |                                               | → Siguiente sección                                           |
| Copyright © 2024 Sup  | los. All rights reserved.    |                                                                           |                                               | 🕱 ;Necesitas ayuda?                                           |

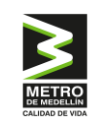

# 2.2.2 Contactos

Asimismo, para acceder a esta sección también podrá seleccionar **"Información Empresa"** (en el menú principal que se ubica en la parte izquierda) seguido por **"Contactos"**. Para cargar un contacto deberá hacer clic en el botón **"Agregar Contactos"** y se abrirá una ventana que solicitará los datos del mismo.

| Suplos - Menú Principal                    | =                              |         |                                      |      | Tutorial  | 🕒 "Usuaria     |
|--------------------------------------------|--------------------------------|---------|--------------------------------------|------|-----------|----------------|
| "Usuario J"<br>En línea                    | Contactos                      |         |                                      |      |           |                |
| Мепи                                       | contactos                      |         |                                      |      |           |                |
| 🔒 Menú principal                           | Nombre / email                 | Tipo    |                                      |      |           |                |
| Menu empreso                               | Ingrese la palabra para buscar | Q 🗄 Cli | ck aqui para seleccionar 🛛 🗙 🍳       |      |           |                |
| 🕈 Estado del registro                      | Nombre / email                 | Тіро    | Correo electrónico                   | País | Ciudad    | ¢ <sub>0</sub> |
| 💄 Perfil                                   |                                | Nos     | e encontró información de contactos. |      |           |                |
| 🗐 Información empresa 🗸 🗸                  |                                | Prime   | ra Anterior 1 Siguiente Última       |      |           |                |
| Empresa                                    |                                |         |                                      |      |           |                |
| Contoctos     Sedes                        |                                |         |                                      |      |           |                |
| <ul> <li>Actividades económicas</li> </ul> | + Agregar Contactos            |         |                                      |      |           |                |
| Información bancaria                       |                                |         |                                      |      |           |                |
| Información tributaria                     | - Sección anterior             |         |                                      |      | → Siguier | nte sección    |
| 🗮 Información técnica <                    |                                |         |                                      |      |           |                |
| 🗿 Información financiera ⊀                 |                                |         |                                      |      |           |                |

Una vez que la información esté diligenciada, deberá hacer clic en el botón "Guardar" en la parte inferior para que la información del contacto quede registrada.

| Contactos                  |           |                               |                     |      |        |                  |
|----------------------------|-----------|-------------------------------|---------------------|------|--------|------------------|
| Nombre / email             |           | Тіро                          |                     |      |        |                  |
| Ingrese la palabra para bu | iscar Q   | E Click aqui para seleccionar | X Q                 |      |        |                  |
| Nombre / email             | Тіро      | Correo electrónico            |                     | País | Ciudad | ¢ <sub>o</sub>   |
| X Yz                       | Comercial | prueba2mj@gmail.com           | prueba2mj@gmail.com |      |        | /                |
| + Agregor Contactos        |           | Primera Anterior 1 Siguiente  | Última              |      |        |                  |
| ← Sección anterior         |           |                               |                     |      |        | iguiente sección |

Se podrán cargar tantos contactos como usted considere necesarios, repitiendo los pasos anteriormente descritos. El sistema irá mostrando en la vista principal de contactos el listado de los que hayan sido creados.

Los contactos son las personas con las que los compradores del Metro identificarán a quién deben notificar en los procesos de contratación. Por lo tanto, es fundamental mantener esta información actualizada.

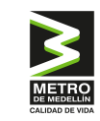

2.2.3 Sedes

No aplica para persona natural.

Al hacer clic en **"Información Empresa"** seguido por **"Sedes"**, el sistema mostrará la vista que debe diligenciar. Para cargar una sede deberá hacer clic en el botón **"Agregar Sedes"**.

| Suplos - Menú Principal                                                  | ≡  |          |                |                 |   |                    |                       |              | Tutoria  | ) =       | 😝 "Usuario J"  |
|--------------------------------------------------------------------------|----|----------|----------------|-----------------|---|--------------------|-----------------------|--------------|----------|-----------|----------------|
| "Usuario J"<br>En linea                                                  | Se | edes     |                |                 |   |                    |                       |              |          |           |                |
|                                                                          |    |          |                |                 |   |                    |                       |              |          |           |                |
| 🏫 Menú principal                                                         |    | Sede     |                |                 |   | Dirección          |                       |              |          |           |                |
| Menu empresa                                                             |    | 🕮 Ir     | ngrese la pala | bra para buscar | Q | 💷 Ingrese la       | palabra para buscar   | Q            |          |           |                |
| 🛖 Estado del registro                                                    |    | S        | iede           | País            |   | Ciudad             | Direc                 | ción         | Teléfono |           | ¢ <sub>0</sub> |
| 💄 Perfil                                                                 |    |          |                |                 |   | Actualmente no tie | nes ninguna sede para | a tu empresa |          |           |                |
| 🚊 Información empresa 🗸 🗸                                                |    |          |                |                 |   | Primera Ar         | terior 1 Siguiente    | Última       |          |           |                |
| Empresa                                                                  |    |          |                |                 |   |                    |                       |              |          |           |                |
| Contactos     Sedes                                                      | 6  | + Aara   | aar Cadaa      |                 |   |                    |                       |              |          |           |                |
| Actividades económicas                                                   | l  | T Agre   | gar seaes      |                 |   |                    |                       |              |          |           |                |
| <ul> <li>Información bancaria</li> <li>Información tributaria</li> </ul> |    | 🔶 Secció | in anterior    |                 |   |                    |                       |              |          | → Siguien | te sección     |
| Información técnica <                                                    |    |          |                |                 |   |                    |                       |              |          |           |                |

Cuando la información ya se encuentre diligenciada, deberá hacer clic en el botón "Guardar" de la parte inferior, quedando de esta manera registrada la información de la sede.

| edes               |                  |           |                               |                 |                   |
|--------------------|------------------|-----------|-------------------------------|-----------------|-------------------|
| Sede               |                  | Dirección |                               |                 |                   |
| 🖽 Ingrese la pal   | abra para buscar | Q 🗐 Ing   | rese la palabra para buscar   | Q               |                   |
| Sede               | País             | Ciudad    | Dirección                     | Teléfono        | ¢ø                |
| Sede xyz           | Colombia         | MEDELLIN  | Calle - 38 # 45 - 23          | 57 - 1234567890 | 1                 |
| + Agregar Sedes    | )                | Primer    | a Anterior 1 Siguiente Última |                 |                   |
| ← Sección anterior | )                |           |                               |                 | Siguiente sección |

Se podrán cargar tantas sedes como requiera, repitiendo los pasos anteriormente descritos. El sistema mostrará en la vista principal de sedes el listado de aquellas que hayan sido creadas.

Las sedes ya creados podrán ser editadas haciendo clic en el botón editar *⊘* o eliminadas haciendo clic en el botón eliminar **■** y finalmente seleccionar **"Siguiente sección"** para pasar a **"Actividades Económicas"**.

# 2.2.4 Actividades Económicas

También se podrá hacer clic en **"Información Empresa"** seguido por **"Actividades económicas"**, el sistema mostrará la vista que deberá diligenciar.

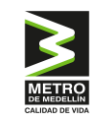

Para cargar una actividad deberá dar clic en el botón "Agregar actividades económicas" y el sistema abrirá una ventana que solicitará la búsqueda de las actividades que presta el proveedor, ya sea de bienes y/o servicios.

| Suplos - Menú Principal                                                                                                    | =                     |                 |                                |                                | Tutorial | 🗖 🚱 "Usuario J" |
|----------------------------------------------------------------------------------------------------|-----------------------|-----------------|--------------------------------|--------------------------------|----------|-----------------|
| Usuario J"<br>En lines Menu                                                                                                    | Actividades ecor      | nómicas.        |                                |                                |          |                 |
| A Menú principal                                                                                                    | Mis actividades       | a para buscar Q |                                |                                |          |                 |
| 🚖 Estado del registro                                                                                                    | Cliente               | Segmento        | Familia                        | Clase                          | Producto | 0 <sub>0</sub>  |
| 2 Perfil                                                                                                    |                       | No              | se encontraron actividades reg | gistradas para este proveedor. |          |                 |
| <ul> <li>Información empresa</li> <li>Empresa</li> <li>Contactos</li> <li>Sedes</li> </ul>                                                            | + Agregar Actividades | s económicas.   |                                |                                |          |                 |
| Actividades económicas     Información bancaria     Información tributaria     Información técnica     Información técnica     Información financiera | ← Sección anterior    |                 |                                |                                | → si     | guiente sección |

✓ Paso 1: seleccionar "Área de interés".

| Ad | ctividades económico          | as.                                |                                           |                                                            |             |
|----|-------------------------------|------------------------------------|-------------------------------------------|------------------------------------------------------------|-------------|
| ſ  | Área de interés               | Buscar actividad                   |                                           |                                                            |             |
| U  | 📃 Click aqui para seleccionar | 🗙 🔍 🔳 Ingrese la palo              | abra para buscar Q                        |                                                            |             |
|    | Segmento                      | Familia                            | Clase                                     | Producto                                                   | Seleccionar |
|    | Alimentos, bebidas y tabaco   | Aceites y grasas comestibles       | Grasas y aceites animales<br>comestibles  | Aceites animal comestibles                                 | Ψ           |
|    | Alimentos, bebidas y tabaco   | Aceites y grasas comestibles       | Grasas y aceites animales<br>comestibles  | Grasa saturada animal comestibles                          | ф           |
|    | Alimentos, bebidas y tabaco   | Aceites y grasas comestibles       | Grasas y aceites animales<br>comestibles  | Grasas y aceites animales<br>comestibles                   | φ           |
|    | Alimentos, bebidas y tabaco   | Aceites y grasas comestibles       | Grasas y aceites vegetales<br>comestibles | Aceites vegetales o de planta<br>comestibles               | Ф           |
|    | Alimentos, bebidas y tabaco   | Aceites y grasas comestibles       | Grasas y aceites vegetales<br>comestibles | Grasas saturadas de vegetales o<br>plantas comestibles     | ÷           |
|    | Alimentos, bebidas y tabaco   | Aceites y grasas comestibles       | Grasas y aceites vegetales<br>comestibles | Grasas y aceites vegetales<br>comestibles                  | 6           |
|    | Alimentos, bebidas y tabaco   | Aceites y grasas comestibles       | Grasas y aceites vegetales<br>comestibles | Leche de soya                                              | φ           |
|    | Alimentos, bebidas y tabaco   | Alimentos preparados y conservados | Acompañamientos preparados                | Acompañamientos preparados                                 | 4           |
|    | Alimentos, bebidas y tabaco   | Alimentos preparados y conservados | Acompañamientos preparados                | Papas preparadas de repisa o arroz o<br>pasta o relleno    | Ψ           |
|    | Alimentos, bebidas y tabaco   | Alimentos preparados y conservados | Acompañamientos preparados                | Papas preparadas frescas o arroz o<br>pasta o relleno      | ф           |
|    | Alimentos, bebidas y tabaco   | Alimentos preparados y conservados | Acompañamientos preparados                | Papas preparadas y congeladas o<br>arroz o pasta o relleno | 4           |
|    | Alimentos, bebidas y tabaco   | Alimentos preparados y conservados | Bebidas y comidas infantiles              | Bebidas para infa 🙎 ¿Necesito                              | as ayuda?   |

 Paso 2: se abrirá una ventana como se muestra a continuación. Deberá seleccionar "Áreas de interés".

| Áreas de interés |                                                    | ×           |
|------------------|----------------------------------------------------|-------------|
| Áreas de interés | Área de interés                                    |             |
| Seleccione       | Busque el área de interés                          | Q           |
| 1                | Área                                               | Seleccionar |
| 251731 - 9       | istemas y componentes de localización y navegación | Ъ           |
|                  | 261216 - cables eléctricos y accesorios            | P           |
| 420              | 1000 – equipo médico,accesorios y suministros      | ٩           |
|                  | 432115 – computadores                              | ъ           |
|                  |                                                    |             |

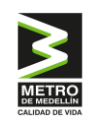

 Paso 3: Se desplegará una lista de empresas. Deberá seleccionar "Metro de Medellín", como se observa en la imagen.

| eas de interés    | Area de interés                                    |              |
|-------------------|----------------------------------------------------|--------------|
| Seleccione        | Busque el área de interés                          | 0            |
| Seleccione        |                                                    |              |
| Metro de Medellín | Área                                               | Selecciono   |
| Emtelco           | y componentes de localización y navegación         | <del>ا</del> |
| ODL               | .6 - cables eléctricos y accesorios                |              |
| Vanti             |                                                    |              |
| Independence      | quipo medico, accesorios y suministros             | 10           |
| Hocol             | 432115 – computadores                              | ъ            |
| Ternel            | arrollo y vigilancia de recursos hidráulicos       | 4            |
| Ocensa            | transporte de pasajeros por carretera              | de .         |
| Cenit             | essessationte sobre tesselles(es de la información |              |
| Alcanos           | asesoramiento sobre techologias de la información  | 40           |
| Oil & Gas         | 16 – fotógrafos y cinematógrafos                   | P            |
| CONFA             | 15 - servicios de diseño artístico                 | Ъ            |
| Alqueria          | - servicios financieros y de seauros               |              |
| PAVCOL            | A summer blas                                      |              |
| Riopaila          | Acuacar - bien                                     | 10           |
| Surg              | Acuacar - servicio                                 | P            |
| General           | Adquisición indirecta                              | 6            |
|                   | Alcanos                                            | 4            |
|                   | Alimentos, bebidas y tabaco                        | 4            |
|                   |                                                    |              |

 Paso 4: Al seleccionar metro de Medellín, se abrirá esta ventana, y deberá seleccionar el botón

| Áreas | de interés        | Área ( | de interés  |        |           |        |             |   |
|-------|-------------------|--------|-------------|--------|-----------|--------|-------------|---|
| C     | Metro de Medellín | Buse   | que el árec | ı de i | nterés    |        |             | C |
|       | Área              |        |             |        |           |        | Seleccionar |   |
|       | Metro de me       | dellín |             |        |           |        | <b>b</b>    |   |
|       | P                 | imera  | Anterior    | 1      | Siguiente | Última |             |   |

Paso 5: En la columna de segmento se reflejará "Metro de Medellín" junto con su respectiva actividad económica, ya que la Empresa cuenta con un listado de categorías de compra de acuerdo a sus necesidades. Para facilitar este proceso, se adjunta el listado de dichas categorías para su respectiva consulta. A partir de la actividad económica de su empresa, podrá elegir la que corresponda a los bienes y servicios que brinda.

En el listado de categorías de compra se especificarán aquellas que deberán aportar en el registro de proveedores los soportes de SST (Salud y Seguridad en el Trabajo). Para facilitar este paso, se anexan a este manual los formatos SST.

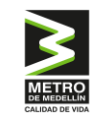

En la parte superior aparecerán los filtros de búsqueda "Buscar Actividad", y una vez que haya encontrado la actividad deseada, deberá seleccionarla haciendo clic en el botón **L** 

| rea | de interés        | Buscar actividad                                   | 1                                    |                                                                                                    |             |  |
|-----|-------------------|----------------------------------------------------|--------------------------------------|----------------------------------------------------------------------------------------------------|-------------|--|
| :=  | Metro de Medellin | 🗙 🔍 🔲 Ingrese la pa                                | labra para buscar 🛛 🔍                | cor Q                                                                                                  |             |  |
|     | Segmento          | Familia                                            | Clase                                | Producto                                                                                               | Seleccionar |  |
|     | Metro de Medellín | Bienes y servicios administrativos y de oficina    | Bienes y servicios de oficina        | Bienes y servicios para oficina<br>(mobiliatario, electrodomésticos,<br>primeros auxilios, extintores) | P           |  |
|     | Metro de Medellín | Bienes y servicios administrativos y<br>de oficina | Bienes y servicios de oficina        | Otros servicios y bienes<br>administrativos                                                            | b           |  |
|     | Metro de Medellín | Bienes y servicios administrativos y<br>de oficina | Bienes y servicios de oficina        | Planes de datos y voz                                                                                  | b           |  |
|     | Metro de Medellín | Bienes y servicios administrativos y<br>de oficina | Bienes y servicios de oficina        | Utiles y papelería                                                                                     | b           |  |
|     | Metro de Medellín | Bienes y servicios administrativos y<br>de oficina | Gastos legales y notariales          | Gastos legales y notariales                                                                            | b           |  |
|     | Metro de Medellín | Bienes y servicios administrativos y<br>de oficina | Gastos legales y notariales          | Servicios públicos                                                                                     | b           |  |
|     | Metro de Medellín | Bienes y servicios administrativos y<br>de oficina | Servicios logísticos administrativos | Agencias y tiquetes de viaje                                                                           | b           |  |
|     | Metro de Medellín | Bienes y servicios administrativos y de oficina    | Servicios logísticos administrativos | Logística de abastecimiento externa<br>(sin actividades de ejecución en<br>metro)                      | β           |  |
|     | Metro de Medellín | Bienes y servicios administrativos y<br>de oficina | Servicios logísticos administrativos | Logística de abastecimiento interna<br>(con actividades de ejecución en<br>metro)                      | b           |  |
|     | Metro de Medellín | Bienes y servicios administrativos y de oficina    | Servicios logísticos administrativos | Servicios para vehículos (<br>estaciones de servicio, po                                               | as ayuda?   |  |

Podrá cargar cuantas actividades realice su empresa, repitiendo los pasos anteriormente descritos. El sistema irá mostrando en la vista principal de actividades el listado de las que hayan sido seleccionadas.

| Actividades econó         | micas.            |                                               |                  |                       |                   |
|---------------------------|-------------------|-----------------------------------------------|------------------|-----------------------|-------------------|
| Mis actividades           |                   |                                               |                  |                       |                   |
| Ingrese la palabra par    | ra buscar Q       |                                               |                  |                       |                   |
| Cliente                   | Segmento          | Familia                                       | Clase            | Producto              | ۰,                |
| Mdm                       | Metro de medellín | Tecnologías de información Telecomunicaciones |                  | Cableado estructurado | i i               |
| + Agregar Actividades eco | nómicas.          | Primera Anterior 3                            | Siguiente Última |                       |                   |
| ← Sección anterior        |                   |                                               |                  |                       | Siguiente sección |

Las actividades seleccionadas pueden ser eliminadas haciendo clic en el botón 📋 y finalmente, selecciona "Siguiente sección" para pasar a "Información bancaria".

Deberá seleccionar al menos una actividad, ya que estas servirán como filtro para que los compradores del Metro busquen proveedores e inviten a participar en procesos de contratación.

# 2.2.5 Información bancaria

También podrá acceder a esta opción haciendo clic en **"Información Empresa"** y luego en **"Información Bancaria"**; el sistema mostrará la vista que deberá completar.

### Guía de registro de proveedor nacional

### Gestión de Proveedores

| Suplos - Menú Principal    | ≡                 |                     |                       |                             |         | Tutorial 📃  | 🕒 "Usuario J |
|----------------------------|-------------------|---------------------|-----------------------|-----------------------------|---------|-------------|--------------|
| "Usuario J"<br>• En linea  | Información       | bancaria            |                       |                             |         |             |              |
| Menu                       |                   |                     |                       |                             |         |             |              |
| 🏫 Menú principal           | Banco             |                     | Número de cuenta      |                             |         |             |              |
| Menu empresa               | 🔳 Ingrese la      | palabra para buscar | Q Ingrese la palab    | ra para buscar Q            |         |             |              |
| 🚖 Estado del registro      | Banco             | Sucursal            | Tipo de cuenta        | Número                      | Titular | Certificado | ¢o           |
| 💄 Perfil                   |                   |                     | No se encuentra infor | nación bancaria registrada. |         |             |              |
| 🖪 Información empresa 🗸    |                   |                     | Primera Anterior      | 1 Siguiente Última          |         |             |              |
| Empresa                    |                   |                     |                       |                             |         |             |              |
| Contactos                  |                   |                     |                       |                             |         |             |              |
| Sedes                      | + Agregar Infor   | mación bancaria.    |                       |                             |         |             |              |
| Actividades económicas     |                   |                     |                       |                             |         | /           |              |
| Información bancaria       | ← Sección onterio |                     |                       |                             |         |             | nte serción  |
| Información tributaria     |                   |                     |                       |                             |         | y sigure    | inte sección |
| Información técnica <      |                   |                     |                       |                             |         |             |              |
| 🛐 Información financiera ⊀ |                   |                     |                       |                             |         |             |              |

Para cargar una cuenta bancaria, haga clic en el botón "Agregar información bancaria". El sistema abrirá una vista donde deberá completar la información solicitada y cargar el documento de soporte.

Una vez que haya diligenciado la información esta quedará registrada.

| formación bancar            | ia        |                      |                    |         |             |                 |
|-----------------------------|-----------|----------------------|--------------------|---------|-------------|-----------------|
| Banco                       |           | Número de cuenta     |                    |         |             |                 |
| 🔲 🛛 Ingrese la palabra para | buscar Q  | 🖬 Ingrese la palabra | para buscar Q      |         |             |                 |
| Banco                       | Sucursal  | Tipo de cuenta       | Número             | Titular | Certificado | ¢ <sub>o</sub>  |
| BANCOLOMBIA                 | Principal | Ahorro               | 1234567890         | Xyz     | Descargar   | 1               |
| + Agregar Información banc  | aria.     | Primera Anterior     | 1 Siguiente Última |         |             |                 |
| ← Sección anterior          |           |                      |                    |         |             | guiente sección |

Podrá cargar tantas cuentas bancarias como necesite, repitiendo los pasos descritos anteriormente. El sistema mostrará en la vista principal el listado de las mismas.

Las cuentas ya registradas pueden ser editadas haciendo clic en el botón 🧪 o eliminadas haciendo clic en el botón 📋

Registrar una cuenta facilita el proceso y evita inconvenientes al momento del pago, por lo que se recomienda registrar la cuenta principal.

Luego, selecciona "Siguiente sección" para avanzar a "Información tributaria".

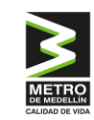

2.2.6 Información tributaria

No aplica para persona natural.

También podrá hacerlo haciendo clic en "Información Empresa" y luego en "Información Tributaria". El sistema mostrará la vista que deberá completar.

| Usuario J*<br>En lines<br>Menu                                                       | Información Tributaria - Ley de Plazo | s Justos                   |                     |
|--------------------------------------------------------------------------------------|---------------------------------------|----------------------------|---------------------|
| 🏫 Menú principal                                                                     |                                       | Información tributaria     |                     |
| Menu empreso                                                                         |                                       | No se encontró información |                     |
| 🔒 Estado del registro                                                                |                                       |                            |                     |
| 💄 Perfi                                                                              |                                       |                            |                     |
| 🛢 Información empresa 🗸                                                              | + Agregar Información tributaria.     |                            |                     |
| Empreso     Contactos     Steles     Actividades económicos     Información bancaria | ← Sección anterior                    |                            | → Siguiente sección |
| Información tributaria     Información técnica                                       |                                       |                            |                     |

Para cargar la información tributaria, haga clic en el botón "Agregar Información Tributaria". Esto abrirá una vista donde deberá diligenciar los datos solicitados.

Al hacer clic en el botón "Guardar", la información se cargará en el sistema. Así se verá después de completar los datos. Si desea realizar alguna modificación, selecciona "Modificar Información Tributaria" y finalmente, haga clic en "Siguiente Sección" para pasar a "Información técnica".

| ≡   |                                                            |                                                   |                           | Tutorial             | 🕒 "Usuario J" |
|-----|------------------------------------------------------------|---------------------------------------------------|---------------------------|----------------------|---------------|
| In  | formación Tributaria - Ley de Plazos                       | Justos                                            |                           |                      |               |
|     |                                                            |                                                   | Modificar                 | información trit     | outaria       |
|     |                                                            | Responsabilidades tributarias                     |                           |                      |               |
|     | No                                                         | mbre                                              | Fecha inicio              | Archivo              |               |
|     | 9 - Retención en la fuente en el impuesto sobre las ventas |                                                   |                           | No requerid          | lo            |
|     |                                                            | Agente de retención exento                        |                           |                      |               |
|     |                                                            | No                                                |                           |                      |               |
|     |                                                            | Ley o Régimen tributario especial                 |                           |                      |               |
|     |                                                            | No                                                |                           |                      |               |
|     |                                                            | Responsabilidades ICA                             |                           |                      |               |
|     | Código ciudad                                              | Código ICA                                        | Tar                       | ifa                  |               |
|     | MEDELLIN                                                   | 0                                                 | 0                         | l.                   |               |
|     | Actividad principal                                        | Actividades secundarias                           | Estados financieros d     | lel último años fisc | al            |
|     | 99999 - 0810-Extracción de piedra,arena y arcilla          | 99999 - 0810-Extracción de piedra,arena y arcilla | Desc                      | cargar               |               |
|     | Tamaño Empresa                                             | с                                                 | ertificado tamaño empresa |                      |               |
|     | Grande                                                     |                                                   | Descargar                 |                      |               |
|     |                                                            | Observaciones                                     |                           |                      |               |
|     |                                                            |                                                   |                           |                      |               |
|     |                                                            |                                                   |                           |                      |               |
|     |                                                            |                                                   |                           |                      |               |
|     |                                                            |                                                   |                           |                      |               |
|     | ← Sección anterior                                         |                                                   |                           | → Siguiente          | e sección     |
| Cop | pyright © 2024 Suplos. All rights reserved.                |                                                   |                           | • Necesitas a        | vuda?         |

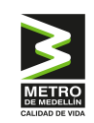

# 2.3 Información Técnica

En esta sección, deberá cargar la información y la documentación que respalde la experiencia de tu empresa en las actividades de bienes y servicios mencionadas anteriormente. También puede incluir todas las certificaciones que posea su compañía, como ISO 9001, ISO 28000, OHSAS18001, ISO14001, O.E.A., Basc, entre otras.

# 2.3.1 Experiencias

Haciendo clic en "Información técnica" y luego en "Experiencias", el sistema le mostrará la vista que deberá completar.

| Suplos - Menú Principal   | ≡                    |                      |      |                                       |                |                  | Tutorial              | 💻 🚱 "Usud        | ario J' |
|---------------------------|----------------------|----------------------|------|---------------------------------------|----------------|------------------|-----------------------|------------------|---------|
| "Usuario J"<br>• En linea | Experiencias         |                      |      |                                       |                |                  |                       |                  |         |
| Menu                      | Experiencius         |                      |      |                                       |                |                  |                       |                  |         |
| 🚖 Menú principal          | Cliente              |                      | Fech | a inicio                              |                | Fecha fin        |                       |                  |         |
| Menu empresa              | 🖽 Ingrese la palabr  | a para buscar        | ۹    | Clic aqui para seleccionar la fecha.  | × Q            | 📋 Clic aqui para | seleccionar la fecha. | × Q              |         |
| 🚖 Estado del registro     | Cliente              | Valor - antes de IVA |      | Fecha inicio                          | Fecha fin      | alización        | Certificado           | ۰.               |         |
| 2 Perfil                  |                      |                      |      | No se encontraron experiencias para e | ste proveedor. |                  |                       |                  |         |
| 📒 Información empresa <   |                      |                      |      | Primera Anterior 1 Siguiente          | · Última       |                  |                       |                  |         |
| 🗎 Información técnica 🗸 🗸 |                      |                      |      |                                       |                |                  |                       |                  |         |
| Experiencias              |                      |                      |      |                                       |                |                  |                       |                  |         |
| Certificaciones           | + Agregar Experienci | 15                   |      |                                       |                |                  |                       |                  |         |
| Información financiera    |                      |                      |      |                                       |                |                  |                       |                  |         |
| 🛦 SG-SST / Incidentalidad | ← Sección anterior   |                      |      |                                       |                |                  | → s                   | iguiente sección | •       |
| i Información adicional.  |                      |                      |      |                                       |                |                  |                       |                  |         |
| 母 Realizar suscripción    |                      |                      |      |                                       |                |                  |                       |                  |         |
|                           |                      |                      |      |                                       |                |                  |                       |                  |         |

Para cargar las experiencias, haga clic en el botón "Agregar experiencias". El sistema abrirá una vista donde deberá completar la información solicitada. Luego, aparecerá una ventana en la que primero deberá seleccionar "Agregar actividad".

| Exp | erienci                                      | as                           |                   |                                                                                               |                                         |     |                                                                                        |      |  |
|-----|----------------------------------------------|------------------------------|-------------------|-----------------------------------------------------------------------------------------------|-----------------------------------------|-----|----------------------------------------------------------------------------------------|------|--|
| 1   |                                              |                              |                   | Actividades (                                                                                 | 5                                       |     |                                                                                        |      |  |
|     | #                                            | Cliente                      | Segmento          | Clase                                                                                         | Familia                                 |     | Producto 🗣                                                                             | •    |  |
|     | 1                                            | Mdm                          | Metro de medellín | Telecomunicaciones                                                                            | Tecnologías de informaci                | ión | Cableado estructurado                                                                  | ĩ    |  |
|     |                                              |                              |                   |                                                                                               |                                         |     | + Agregar activida                                                                     | ad   |  |
|     |                                              | Cliente / Razón socio        | I (*)             | Valor - antes de IV                                                                           | 'A (*)                                  |     | Moneda (*)                                                                             |      |  |
|     | Digite la información                        |                              |                   | \$ Digite la información                                                                      |                                         |     | 🗄 Click aqui para seleccionar                                                          |      |  |
|     | Fecha inicio (*)  Clic aqui para seleccionar |                              |                   | Fecha finalización. (Si la experiencia se<br>una fecha aproxima<br>Clic aqui para seleccionar | encuentra vigente, indique<br>da). (* ) |     | Adjunto soporte de experiencia (* )<br>Seleccionar archivo Ningún archivo seleccionado |      |  |
|     |                                              |                              |                   | Observacione                                                                                  | s                                       |     |                                                                                        |      |  |
|     | Digite la inf                                | formación (Campo no obligato | rio).             |                                                                                               |                                         |     |                                                                                        | 1    |  |
|     |                                              |                              |                   |                                                                                               |                                         |     | Guo                                                                                    | rdar |  |

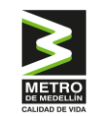

Luego, se desplegará una ventana donde el sistema mostrará las actividades que indicó anteriormente en la sección "Actividades Económicas". Allí, podrá seleccionar la actividad correspondiente y hacer clic en el botón **b** para continuar.

| Ingrese un | a palabra clave para filtro | Ir.                           |                       |                       | Q          |
|------------|-----------------------------|-------------------------------|-----------------------|-----------------------|------------|
| Cliente    | Segmento                    | Familia                       | Clase                 | Producto              | Selecciona |
| Mdm        | Metro de medellín           | Tecnologías de<br>información | Telecomunicaciones    | Cableado estructurado | 6          |
|            |                             | Primera Anterior              | 1 Siguiente Última    |                       |            |
|            |                             | No tiene actividade           | es? haga clic aqui. 🕲 |                       |            |

Las experiencias deben relacionarse con las actividades creadas para garantizar la experiencia de la empresa en la prestación de bienes o servicios asociados a la actividad indicada. Complete los campos requeridos y cargue el certificado emitido por el contratante correspondiente. Adicionalmente podrá adjuntar: contrato, orden de servicio o cualquier documento expedido por la empresa contratante que de soporte a la certificación.

Una vez que haya diligenciado la información, haga clic en el botón "Guardar" en la parte inferior para registrar la experiencia.

Podrá cargar las certificaciones de experiencia que necesite, repitiendo los pasos descritos anteriormente. El sistema mostrará en la vista principal el listado de las experiencias que haya creado.

| Ingrese | la palabra para buscar | Fecha inicio     Clic agui para seleccionar le | Fecha fin              | ara seleccionar la fecha. | ×  |
|---------|------------------------|------------------------------------------------|------------------------|---------------------------|----|
| Cliente | Valor - antes de IVA   | Fecha inicio                                   | Fecha finalización     | Certificado               | ¢o |
| xyz     | \$ 1,000.00            | 16 de Octubre del 2024                         | 16 de Octubre del 2024 | 🙆 Descargar               | ø  |
|         |                        | Primera Anterior 1                             | Siguiente Última       |                           |    |
|         |                        |                                                |                        |                           |    |

Las experiencias ya creadas podrán ser editadas haciendo clic en el botón *≱* o eliminadas haciendo clic en el botón **≡** y finalmente seleccionar **"Siguiente sección"** para pasar a **"Certificaciones"**.

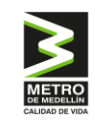

# 2.3.2 Certificaciones

Haciendo clic en "Información Técnica" y luego en "Certificaciones", el sistema mostrará la vista que deberá completar. Después de diligenciar los campos, deberá seleccionar "Siguiente sección" para pasar a "Estados financieros".

Tener en cuenta que esta sección no es obligatoria para el Metro de Medellín y no aplica para persona natural.

| Suplos - Menú Principal    | ≡                  |                             |          |                      |                             |       |                                            | Tutorial        | =      | 🕒 "Usuari |
|----------------------------|--------------------|-----------------------------|----------|----------------------|-----------------------------|-------|--------------------------------------------|-----------------|--------|-----------|
| *Usuario J*<br>• En Inea   | Certificacio       | nes de la Empresa           | I / Reso | luciones espe        | cíficas / Póliza            | is de |                                            |                 |        |           |
| Menu                       | funcionami         | ento.                       | 1, 11050 | luciones espe        | cificus / Foliza            | is ac |                                            |                 |        |           |
| 🕈 Menú principol           | <b>6</b> - 10 - 17 |                             |          |                      |                             |       | 5.1.5.                                     |                 |        |           |
| Menu empresa               | Certificacion      |                             | 0        | Hecha inicio         | alasalasan la fasha         | × O   | Hecha fin                                  | inner le fache  | v      | 0         |
| 🟫 Estado del registro      | ingrese i          | a palabra para buscar       | Q        | Clic aqui para s     | eleccionar la techa.        | xq    | <ul> <li>Clic aqui para selecci</li> </ul> | jonar la techa. | ×      | q         |
| 💄 Perfil                   | Tipo               | Calificación                |          | Certificado          | Fecha inicio                |       | Fecha fin                                  | Estado          |        | Po O      |
| -                          |                    |                             |          | No se encontraron re | ultados de certificaciones. |       |                                            |                 |        |           |
| Información empresa <      |                    |                             |          |                      |                             |       |                                            |                 |        |           |
| 📋 Información técnica 🛛 🗸  |                    |                             |          |                      |                             |       |                                            |                 |        |           |
| Experiencias               |                    |                             |          |                      |                             |       |                                            |                 |        |           |
| Certificaciones            | + Agregar Ce       | rtificaciones de la Empresa |          |                      |                             |       |                                            |                 |        |           |
| 🗈 Información financiera 🔇 |                    | _                           |          |                      |                             |       |                                            |                 |        |           |
| 🛓 SG-SST / Incidentalidad  | 🗲 Sección anter    | rior                        |          |                      |                             |       |                                            | → Sigui         | ente s | ección    |
| i Información adicional.   |                    |                             |          |                      |                             |       |                                            |                 |        |           |
| 🛱 Realizar suscripción     |                    |                             |          |                      |                             |       |                                            |                 |        |           |

Si cuenta con certificación como Operador Económico Autorizado - OEA - o similares de otros países (programas de seguridad en la cadena de suministro reconocido por la autoridad de otro país) como C-Tpat, Authorized Economic Operator, L'opérateur économique agréé, entre otros, por favor adjuntar los soportes correspondientes.

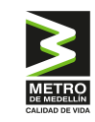

### 2.4 Información financiera

# 2.4.1 Estados Financieros

| No aplica para<br>persona natural. |                                   |                                |                               |        |                     |
|------------------------------------|-----------------------------------|--------------------------------|-------------------------------|--------|---------------------|
| Suplos - M                         | Venú Principal 🛛 🗮                |                                |                               |        | Tutorial 🚍 😁 "Usua  |
| <b>Usu</b> • en                    | e liner Estados fina              | incieros.                      |                               |        |                     |
| 📌 Menú prin<br>Menu engresa        | ncipal Año                        | ara seleccionar la fecha 🛛 🗙 🔍 |                               |        |                     |
| 🏫 Estado del                       | el registro Año                   | Moneda                         | Certificado                   | Estado | ¢ <sub>0</sub> .    |
| 1 Perfil                           |                                   |                                | No se encontraron resultados. |        |                     |
| E Informació                       | lón empresa 🔍                     |                                |                               |        |                     |
| 🏙 Informació                       | ón técnica <                      |                                |                               |        |                     |
| Informació                         | Són financiera 🗸 🔶 🕂 Agregar Esta | idos financieros               |                               |        |                     |
| Estados fir                        | inancieros 🔶 🧲 Sección anteri     | or                             |                               |        | → Siguiente sección |
| 1 Informació                       | ón adicional.                     |                                |                               |        |                     |
| ദ്ര Realizar s                     | suscripción                       |                                |                               |        |                     |

Para cargar los estados financieros, haga clic en el botón "Agregar Estados Financieros". Esto abrirá una nueva vista donde podrás añadir la información de dos maneras: subiendo un archivo o ingresándola manualmente.

Si elige cargar un archivo, primero seleccione el documento y luego haga clic en "Subir Archivo".

Tenga en cuenta que el archivo debe estar comprimido e incluir tanto el balance como el estado de resultados.

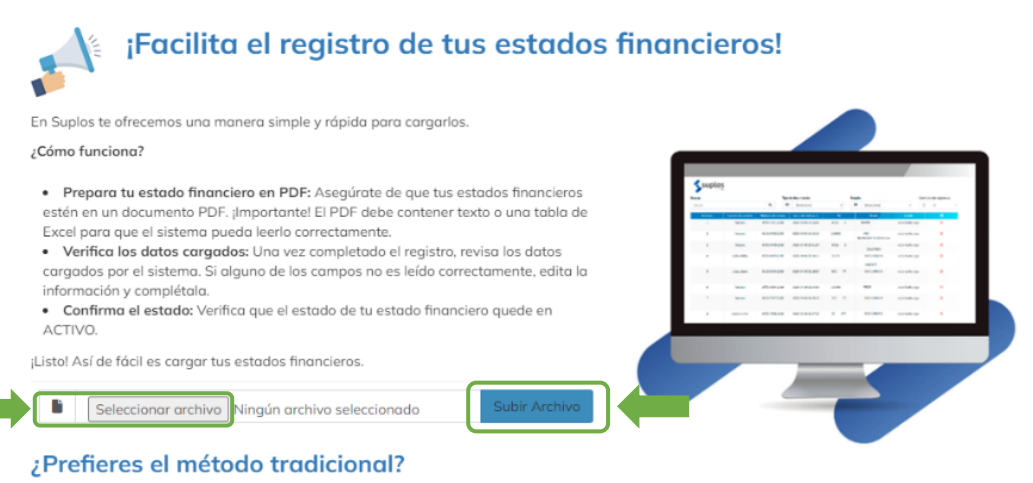

¡No te preocupes! Suplos también permite la carga manual de la información. Registra estados financieros manual

Cerrar

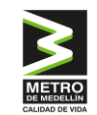

La otra opción es ingresar la información de forma manual. Para hacerlo, seleccione "Registro de Estados Financieros Manual".

| ¡Facilita el registro de tus estados                                                                                                    | financieros! |     |
|----------------------------------------------------------------------------------------------------|--------------|-----|
| En Suplos te ofrecemos una manera simple y rápida para cargarlos.                                                                                                    |              |     |
| ¿Cómo funciona?                                                                                                    |              |     |
| <ul> <li>Prepara tu estado financiero en PDF: Asegúrate de que tus estados financieros estén en un documento PDF: /Importantel El PDF debe contener texto o una tabla de Excel para que el sistema pueda leerlo correctamente.</li> <li>Verifica los datos cargados: Una vez completado el registro, revisa los datos cargados por el sistema. Si alguno de los campos no es leído correctamente, edita la información y completala.</li> <li>Confirma el estado: Verifica que el estado de tu estado financiero quede en ACTIVO.</li> <li>juistol Así de fácil es cargar tus estados financieros.</li> <li>Seleccionar archivo Ningún archivo seleccionado</li> <li>Subir Archivo</li> <li>te preocupes! Suplos también permite la carga manual de la información. Registro estados financieros manual</li> </ul> |              |     |
|                                                                                                    | Cerr         | rar |

Al seleccionar esta opción, se abrirá una ventana donde deberá completar toda la información requerida. Una vez que haya ingresado todos los datos y cargado los documentos necesarios, haga clic en el botón "Guardar" en la parte inferior para registrar la información financiera.

| Seleccione el año (*)          | Moneda (*)                                   |                                               |
|--------------------------------|----------------------------------------------|-----------------------------------------------|
| i≣ Clic aqui para seleccionar  | I≡ Click aqui para seleccionar               |                                               |
|                                | Balance general                              |                                               |
| Activo corriente (*)           | Inventario (*)                               | Activo total (*)                              |
| \$ Digite la información       | \$ Digite la información                     | \$ Digite la información                      |
| Pasivo corriente (*)           | Obligaciones financieras (*)                 | Pasivo total (*)                              |
| \$ Digite la información       | \$ Digite la información                     | \$ Digite la información                      |
| Utilidades retenidas/Acumulado | s (*) Patrimonio<br>\$ Digite la información |                                               |
|                                | Estado de resultados (PyG)                   |                                               |
| Ventas/Ingresos operacionales  | (*) Utilidades operacionales (*)             | Utilidad neta del periodo (*)                 |
| \$ Digite la información       | \$ Digite la información                     | \$ Digite la información                      |
| Depreciaciones y amortizacione | s (*) Gastos financieros / intereses (*)     | Adjunto estados financieros (Balance y estado |
| \$ Digite la información       | \$ Digite la información                     | Seleccionar archivo Ningún accionado          |
|                                |                                              |                                               |

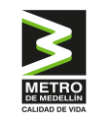

Podrá cargar los estados financieros de manera anual, siguiendo nuevamente los pasos descritos anteriormente. El sistema mostrará en la vista principal un listado de los estados financieros que haya creado.

| ados <mark>f</mark> inar | ncieros.                           |     |                    |                  |              |   |                   |
|--------------------------|------------------------------------|-----|--------------------|------------------|--------------|---|-------------------|
| ño                       |                                    | × O |                    |                  |              |   |                   |
| Año                      | ra seleccionar la fecha.<br>Moneda | × 4 | Certificado        |                  | Estado       | ٥ | 6                 |
|                          |                                    |     | Descargar          |                  | PRE REGISTRO | 0 | 1                 |
|                          |                                    |     | Primera Anterior 1 | Siguiente Última |              |   |                   |
|                          |                                    |     |                    |                  |              |   |                   |
| Agregar Estad            | los financieros                    |     |                    |                  |              |   |                   |
| Facelée enterior         |                                    |     |                    |                  |              |   | Ciquiente sessión |
| Sección anterior         |                                    |     |                    |                  |              |   | sigurente sección |

Los estados financieros ya creados podrán ser editados haciendo clic en el botón 🥓 o eliminados haciendo clic en el botón 👕 y finalmente seleccionar "Siguiente sección" para pasar a "información adicional".

La sección SG-SST/Incidentalidad no aplica para el Metro de Medellín.

# 2.5 Información adicional

Para completar el registro de datos y documentos, cumpliendo con las normas del Metro de Medellín, es necesario que proporcione más información sobre su empresa, esto podrá hacerlo desde la pestaña "Información Adicional".

Tener en cuenta que el registro de proveedores para el Metro de Medellín es administrado por Intelcost S.A.S. En esta sección, encontrará los nombres de otras compañías que también utilizan este registro. Sin embargo, verifique que accede únicamente a la opción identificada con el logo del "Metro de Medellín".

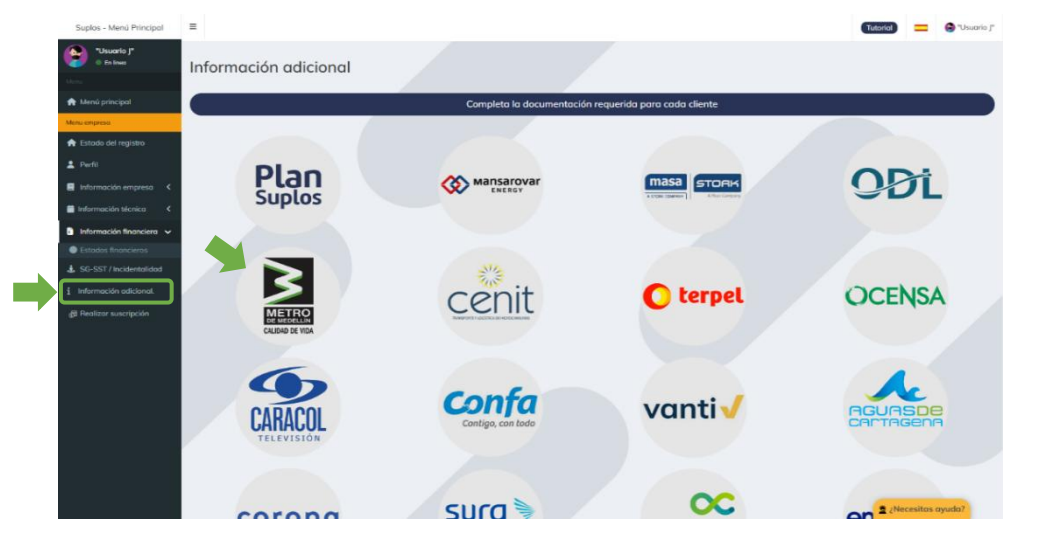

36

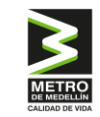

Después de seleccionar el logo, haga clic en "Acceder a información adicional".

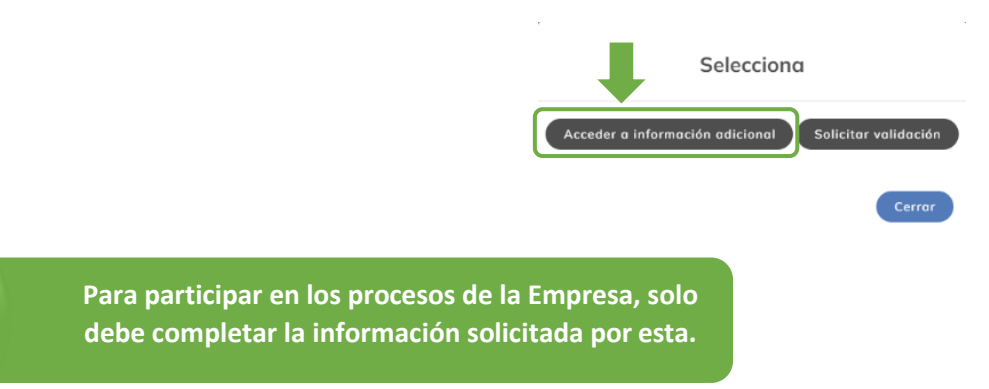

# 2.5.1 Datos adicionales mdm (Metro de Medellín)

Al ingresar a la sección de información adicional, deberá diligenciar los siguientes campos.

| istado de requisitos                                                                                                    |                                                                                                    |
|----------------------------------------------------------------------------------------------------|----------------------------------------------------------------------------------------------------|
|                                                                                                    | Actividad en operaciones internacionales                                                                                                    |
|                                                                                                    | :Realiza transacciones en moneda extranjera?                                                                                                    |
|                                                                                                    |                                                                                                    |
|                                                                                                    |                                                                                                    |
|                                                                                                    | ¿Cuenta con certificado OEA?                                                                                                    |
|                                                                                                    | Si: O No: O                                                                                                    |
|                                                                                                    |                                                                                                    |
| De acuerdo con l                                                                                                    | lo establecido en el Decreto 1860 de 2021, ¿es usted una empresa de mujeres?                                                                                                    |
|                                                                                                    | Si: O No: O                                                                                                    |
|                                                                                                    |                                                                                                    |
| ¿Es sujeto obligado a la definición e implementación de sistema                                                                                                    | is, mecanismos y controles de prevención de los riesgos de fraude, corrupción, lavado de activos, financiación del terrorismo y                                                                                                    |
| I                                                                                                    | nanciacion de la proineración de armas de destrucción masiva?                                                                                                    |
|                                                                                                    | SE O NO: O                                                                                                    |
|                                                                                                    |                                                                                                    |
| ¿Cuenta con sistemas de administración de los riesgos de fraudo                                                                                                    | e, corrupción, lavado de activos, financiación del terrorismo y financiación de la proliferación de armas de destrucción masiva<br>definido e implementado?                                                                                                    |
|                                                                                                    | Si: O No: O                                                                                                    |
|                                                                                                    |                                                                                                    |
| ¿Cuenta con controles efectivos que mitiguen los riesgos asociados                                                                                                    | s al fraude, corrupción, lavado de activos, financiación del terrorismo y financiación de la proliferación de armas de destrucción<br>masivo?                                                                                                    |
|                                                                                                    | si: O No: O                                                                                                    |
|                                                                                                    |                                                                                                    |
|                                                                                                    | Declaraciones y autorizaciones                                                                                                    |
|                                                                                                    | Declaro expresamente:                                                                                                    |
| ) Los recursos en los cuales se ejecutará el contrato no proviene de<br>ctividad ilícita                                                                                                    | ninguna actividad ilícita y aquellos que eventualmente recibiré por ejecución del contrato no serán destinados a financiar ningun                                                                                                    |
| ) La información que he suministrado en la solicitud y en este docum                                                                                                    | ento es veraz y verificable y me obligo a actualizarla anualmente.                                                                                                    |
| )En caso de ser persona jurídica, declaro que los recursos con los cuc                                                                                                    | ales fue constituída no provienen de ninguna actividad ilícita.                                                                                                    |
|                                                                                                    | Mediante la presente autorizo:                                                                                                    |
| ) Autorizo al Metro de Medellín LTDA, para que consulte las listas est<br>úblicas, correspondiente a la persona jurídica que represento, a sus<br>epresentantes legales, accionistas o socios con la participación igual | tablecidas para el control de lavada de activos y financiación del terrorismo, así como las centroles de información y/o bases de data<br>representantes legales y socios. Para el caso de personas jurídicas, autorizo la consulta, tanto de la persona jurídica, como de le<br>o superiores al 5% del capital social. |

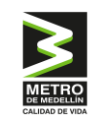

Para Metro es muy importante su seguridad y la de su empresa, por esto es necesario que autorice el tratamiento de la información y declaren sobre el origen de los recursos.

Cuando haya leído y aceptado las condiciones, podrá dar clic al botón "Guardar". El sistema registrará los datos finalizando esta sección.

Si cuenta con certificación como Operador Económico Autorizado - OEA - o similares de otros países (programas de seguridad en la cadena de suministro reconocido por la autoridad de otro país) como C-Tpat, Authorized Economic Operator, L'opérateur économique agréé, entre otros. Debe responder a la pregunta <u>¿Cuenta con certificación OEA?</u> con <u>Sí</u>, y cargar la certificación en la sección *2.3.2 certificaciones*.

# 2.5.2 Información adicional según actividades seleccionadas

Para Metro de Medellín es importante contar con información relevante de la compañía según la actividad seleccionada, la cual consiste en salud y seguridad en el trabajo. Por lo anterior, es importante diligenciar cada uno de campos solicitados en esta sección y cada una de las pestañas:

# 2.5.2.1 Certificación SST Simple (BS007)

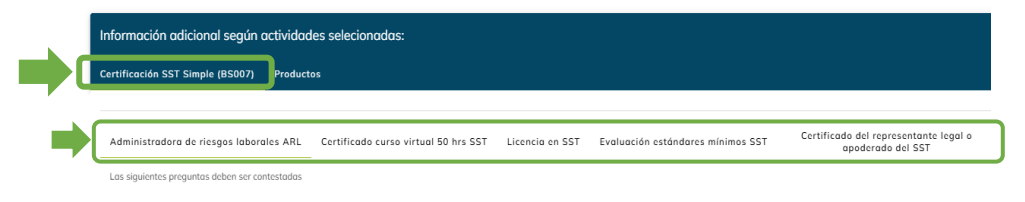

# 2.5.2.1.1 Administración de riesgos laborales ARL

En esta sección, deberá agregar la información correspondiente, que incluye el certificado de afiliación vigente de la administradora de riesgos laborales, el cual no debe tener más de seis (6) meses de expedición. Este certificado debe abarcar el total de trabajadores de la empresa, la actividad económica y la clase de riesgo. Si el certificado es más antiguo, no será validado.

# 2.5.2.1.2 Certificado curso virtual 50 horas SST

En este ítem, deberá completar la información requerida. Es necesario cargar el certificado de 50 horas de SST o, en su defecto, el curso de 20 horas. Tener en cuenta que ninguno de estos certificados puede tener una antigüedad mayor a 3 años, de lo contrario, no serán validados.

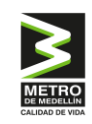

# 2.5.2.1.3 Licencia en SST

Es necesario presentar la Licencia en Seguridad y Salud en el Trabajo vigente del profesional SST de la empresa, la cual debe estar alineada con lo estipulado en la Resolución 0312 de 2019. Esta licencia debe corresponder al número de trabajadores y la clase de riesgo de la empresa. **Recuerde que no puede tener más de 10 años de antigüedad.** 

# 2.5.2.1.4 Evaluación de estándares mínimos SST

Deberá presentar un documento firmado por el representante legal de la empresa y el responsable del Sistema de Gestión de Seguridad y Salud en el Trabajo (SGSST). En este documento, deberá de evidenciar la evaluación de los estándares mínimos de su sistema de gestión SST y este deberá cumplir al 100% con los ítems requeridos según lo establecido en la Resolución 0312 de 2019.

Este documento no es el certificado de ARL, se sugiere hacer uso del formato compartido.

# 2.5.2.1.5 Certificado del representante legal o apoderado del SST

Acreditar un certificado firmado por el representante legal de la empresa, en el que se relacione el responsable del Sistema de Gestión de Seguridad y Salud en el Trabajo (SGSST). Este documento deberá detallar que dicha persona tiene las funciones generales de diseño, administración y ejecución del SGSST dentro de la empresa.

# 2.5.2.2 Productos

En esta pestaña, deberá cargar un documento que detalle los productos y servicios que ofrece la empresa. Esto permitirá que el comprador conozca el portafolio de su compañía y en qué otros procesos puede aplicar para ser invitado.

| Infor                    | mación adicional según actividades selecionadas:                                     |
|--------------------------|--------------------------------------------------------------------------------------|
| Certi                    | licación SST Simple (BS007) Productos                                                |
| Cate                     | ilogo de Productos y Servicios *                                                     |
| Û                        | Agregar archivos                                                                     |
|                          | 0 files (0 B in tota)                                                                |
|                          | Guardar canales                                                                      |
| Este documen<br>(Pdf, Wo | nto puede ser cargado en cualquier formato<br>ord, Power Point, Canva, entre otros). |

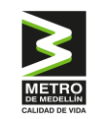

# 3. VALIDACIÓN DEL REGISTRO

En la ventana principal, a la derecha, encontrará el nombre del Metro de Medellín. Haga clic en **"Ir"**, o bien, puede seleccionar **"Información Adicional"** en la columna izquierda.

| Suplos - Menú Principal    | =                                                                                                    |                 |                              |                              |                                    |        | Tutor                    | ial 💻      | 🕒 "Usuario  |
|----------------------------|----------------------------------------------------------------------------------------------------|-----------------|------------------------------|------------------------------|------------------------------------|--------|--------------------------|------------|-------------|
| *Usuario J*<br>• En linea  | Registro                                                                                                    |                 |                              |                              |                                    |        |                          |            |             |
| Menu                       | <b>Tutorial</b><br>Conoce los pasos para completar tu<br>registro en Suplos                                                                                                    |                 | Inicia tu registro           |                              | Estado de suscripción por clientes |        |                          |            |             |
| Menu empresa               |                                                                                                    |                 | Carga o actualiza t<br>plata | u información en la<br>forma | Realizar suscripción               |        |                          |            |             |
| L Perfil                   |                                                                                                    | Estado del regi | stro por secciones           |                              | Cliente                            | Estado | Suscripción activa hasta | Informació | n adicional |
| 🗧 Información empresa <    | Estudo del regisito por secciones                                                                                                    |                 |                              | Base Suplos                  | Creación                           |        |                          |            |             |
| 🗎 Información técnica 🛛 🔇  | Información general<br>Los circulos verdes indican: Información completa y actualizada<br>• Los circulos naranjas indican: Información completa que se encuentra desactualizada |                 |                              |                              | Mansarovar Energy                  |        |                          |            |             |
| 🔋 Información financiera 🤇 |                                                                                                    |                 |                              |                              | Magnex Group                       |        |                          |            |             |
| 🛓 SG-SST / Incidentalidad  | Los circulos grises indical                                                                                                    | lligenciada     | Odl                          |                              |                                    |        | 9                        |            |             |
| i Información adicional.   | 100                                                                                                    | 100 100         | Metro De Medellin            |                              |                                    | (      |                          |            |             |
| 付 Realizar suscripción     |                                                                                                    |                 |                              |                              | Cenit                              |        |                          |            | 5           |
|                            | Empresa                                                                                                    | Contactos       | Sedes                        | Actividades<br>económicas    | Terpel                             |        |                          | C          |             |

Seleccione nuevamente el logo del Metro de Medellín.

| Información adicional                                 |                      |          |        |  |  |  |  |  |
|-------------------------------------------------------|----------------------|----------|--------|--|--|--|--|--|
| Completa la documentación requerida para cada cliente |                      |          |        |  |  |  |  |  |
| Plan<br>Suplos                                        | Mansarovar<br>KNERGY |          | ODL    |  |  |  |  |  |
|                                                       |                      | C terpel | OCENSA |  |  |  |  |  |

Luego, seleccione "Solicitar Validación".

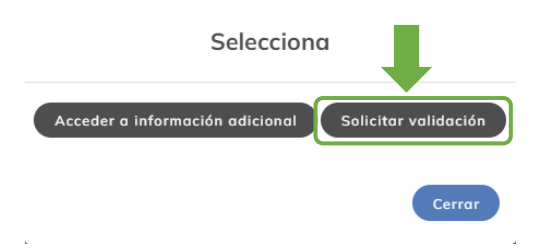

# Guía de registro de proveedor nacional

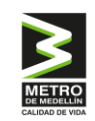

### Gestión de Proveedores

Una vez que haya completado toda la información requerida y enviado la solicitud para la validación, se realizarán las revisiones y validaciones pertinentes de los datos proporcionados en el registro.

Si no hay observaciones y toda la documentación es consistente con la información ingresada, se validará el registro en el sistema, dejándolo en estado "Validado", lo que finalizará el proceso de registro.

En caso de detectar inconsistencias en la información o documentación, enviaremos un correo electrónico indicando los ajustes necesarios. Deberá ingresar al sistema para editar la información o documentación que requiera corrección. Durante este proceso, el registro estará en estado "En validación".